NÁVOD K OBSLUZE A OVLÁDÁNÍ

UŽIVATEL

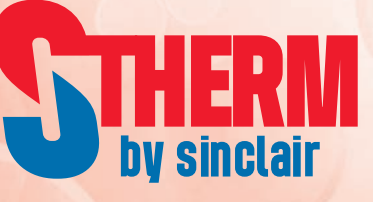

# MONOBLOKOVÁ TEPELNÁ ERPADLA VZDUCH VODA

SMH-100IRA SMH-140IRA

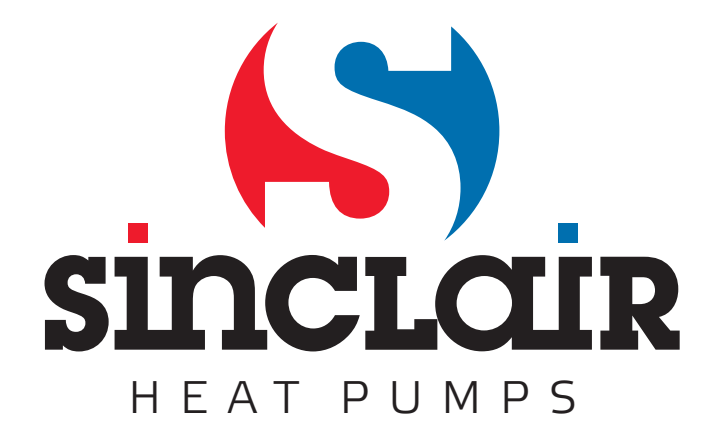

Překlad původního návodu k obsluze

## Obsah

| 1 Vnější vzhled                             | 2  |
|---------------------------------------------|----|
| 1.1 Tlačítka a LED indikátory               | 2  |
| 1.2 Pohotovostní stránka a základní stránka | 3  |
| 2 Ovládání                                  | 4  |
| 2.1 Zapnutí/Vypnutí                         | 4  |
| 2.2 Nastavení funkcí (FUNCTION)             | 5  |
| 2.3 Nastavení parametrů (PARAMETER)         | 23 |
| 2.4 Zobrazení provozních informací (VIEW)   | 25 |
| 2.5 Základní nastavení (GENERAL SET)        | 30 |
| 2.6 Zablokování tlačítek (Key lock)         | 31 |

- Neinstalujte ovladač na místo, kde je vlhko nebo kam svítí přímé sluneční světlo.
- Pokud je jednotka nainstalována na místě, kde může docházet k elektromagnetickému rušení, je třeba pro signálové a ostatní komunikační linky použít kabel se stíněnými kroucenými páry vodičů.
- Zkontrolujte, zda jsou komunikační kabely připojeny ke správným portům, jinak nebude komunikace fungovat správně. Chraňte ovladač před nárazy a pády a neprovádějte příliš často jeho montáž a demontáž.
- Nemanipulujte s ovladačem, když máte mokré ruce!
- Obrázky v tomto návodu jsou jen orientační!
- Výrobce si vyhrazuje právo měnit tento návod kvůli prodeji nebo výrobě produktu bez předchozího upozornění.

# 1 Vnější vzhled

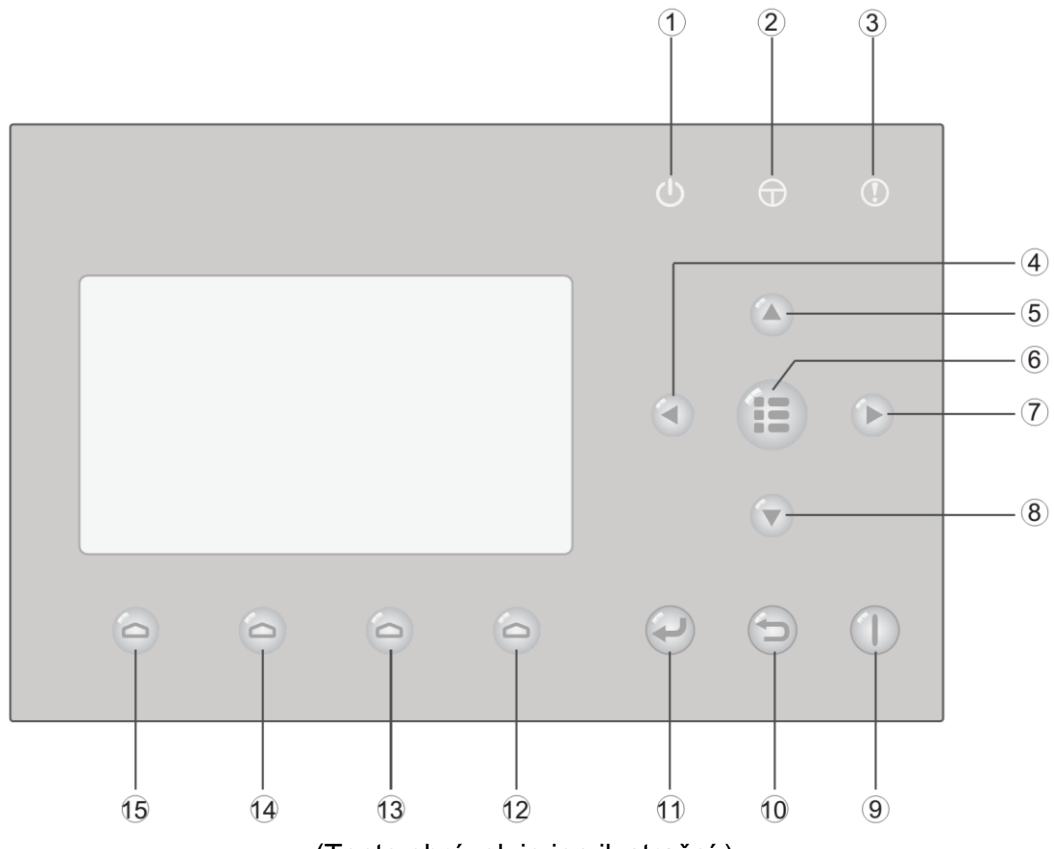

(Tento obrázek je jen ilustrační.)

## 1.1 Tlačítka a LED indikátory

| Č.                                                                               | Symbol                                                   | Název                                                              | Popis funkce                                                                     |  |
|----------------------------------------------------------------------------------|----------------------------------------------------------|--------------------------------------------------------------------|----------------------------------------------------------------------------------|--|
| 1                                                                                | Ċ                                                        | LED indikátor provozu<br>(zelený)                                  | Svítí/nesvítí, když je jednotka zapnutá/vypnutá.                                 |  |
| 2                                                                                | Φ                                                        | LED indikátor napájení<br>(žlutý)                                  | Svítí/nesvítí, když je jednotka připojena/nepřipojena k napájení.                |  |
| 3                                                                                | •                                                        | LED indikátor poruch<br>(červený)                                  | Svítí, když nastane nějaká porucha.                                              |  |
| 4                                                                                |                                                          | Tlačítko Vlevo                                                     | Slouží pro posun kurzoru vlevo.                                                  |  |
| 5                                                                                | 5 🖎 Tlačítko Nahoru                                      |                                                                    | Slouží pro změnu nastavení stavu nebo hodnoty vybraného parametru.               |  |
| 6                                                                                | 6 🕕 Tlačítko Menu                                        |                                                                    | Slouží pro vyvolání hlavního menu nebo návrat do základní stránky.               |  |
| 7                                                                                | $\mathbf{\mathbf{b}}$                                    | Tlačítko Vpravo     Slouží pro posun kurzoru vpravo.               |                                                                                  |  |
| 8 Tlačítko Dolů Slouží pro změnu nastavení stavu nebo hodno vybraného parametru. |                                                          | Slouží pro změnu nastavení stavu nebo hodnoty vybraného parametru. |                                                                                  |  |
| 9                                                                                | Tlačítko Zap./Vyp. Slouží pro zapnutí nebo vypnutí jedno |                                                                    | Slouží pro zapnutí nebo vypnutí jednotky.                                        |  |
| 10                                                                               | Ð                                                        | Tlačítko Storno/Zpět                                               | Slouží pro přechod do vyšší úrovně menu.                                         |  |
| 11                                                                               | $\mathbf{e}$                                             | Tlačítko OK                                                        | Slouží pro uložení nastavení nebo pro přechod do nižší<br>úrovně menu (submenu). |  |

| 12 | 0 | Tlačítko Funkce 4 |                                                |
|----|---|-------------------|------------------------------------------------|
| 13 | 0 | Tlačítko Funkce 3 | Slouží pro provádění různých funkcí na různých |
| 14 | 0 | Tlačítko Funkce 2 | tlačítkem.                                     |
| 15 | 0 | Tlačítko Funkce 1 |                                                |

## 1.2 Pohotovostní stránka a základní stránka

| 8:30 2013/4/24 Wednesday               |                   |                |  |
|----------------------------------------|-------------------|----------------|--|
| ModeAuxiliary func.Error stateOffNoYes |                   |                |  |
| T-water out<br>40°C                    | T-outdoor<br>20°C | Key lock<br>No |  |

Pohotovostní stránka

| 8:30 2013/4/24 Wednesday         |             |          |  |  |
|----------------------------------|-------------|----------|--|--|
| Mode Auxiliary func. Error state |             |          |  |  |
| Off                              | Off No      |          |  |  |
| T-water out                      | T-outdoor   | Key lock |  |  |
| <b>40</b> ℃                      | <b>20</b> ℃ | No       |  |  |
| FUNC.                            |             |          |  |  |

Základní stránka

| Č. | Položka         | Význam                                                        |
|----|-----------------|---------------------------------------------------------------|
| 1  | Mode            | Slouží pro přístup k aktuálnímu režimu provozu.               |
| 2  | Auxiliary Func. | Indikuje pomocnou funkci (viz poznámka níže).                 |
| 3  | Error state     | Indikuje, že nastala nějaká porucha.                          |
| 4  | T-water out     | Ukazuje aktuální teplotu výstupní vody.                       |
| 5  | T-outdoor       | Ukazuje aktuální venkovní teplotu.                            |
| 6  | Key lock        | Indikuje, zda je nebo není aktivováno zablokování tlačítek.   |
| 7  | FUNC.           | Slouží pro přístup ke stránce "FUNC." pro nastavení funkcí.   |
| 8  | PARA.           | Slouží pro přístup ke stránce "PARA" pro nastavení parametrů. |
| 9  | VIEW            | Slouží pro přístup ke stránce "VIEW" pro zobrazení stavu.     |
| 10 | GEN.            | Slouží pro přístup ke stránce "GEN." pro základní nastavení.  |

#### Poznámka:

Mezi pomocné funkce patří "Sanitize" (Dezinfekce), "Quiet mode" (Tichý chod), "Auto mode" (Automatika)" (Ekvitermní řízení)), "Floor debug" (Předehřátí podlahy), "Emergen. mode" (Nouzový režim), "Holiday mode" (Dovolená)", "Forced Cooling" (Nucené chlazení), "Forced Heating" (Nucené topení)" a "Debug" (Konfigurace).

## 2 Ovládání

## 2.1 Zapnutí/Vypnutí

Slouží pro zapnutí nebo vypnutí jednotky.

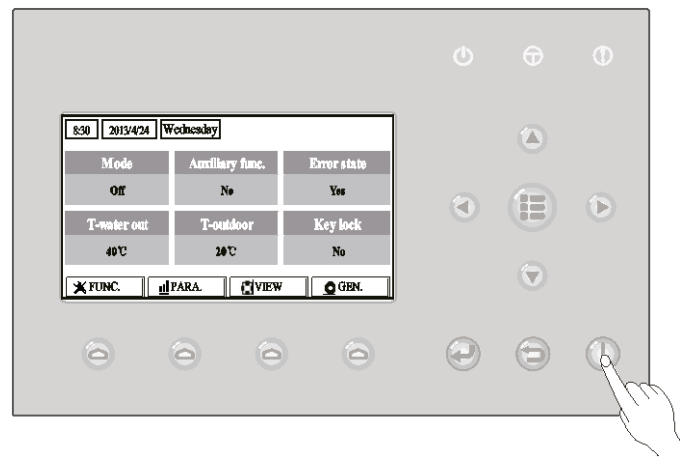

#### Provozní pokyny:

- 1. Při zobrazení základní stránky se jednotka stisknutím tlačítka Zap./Vyp. Dzapne nebo vypne.
- 2. Když je jednotka zapnuta, rozsvítí se zelený LED indikátor v pravém horním rohu ovladače. Když je jednotka vypnuta, zelený LED indikátor zhasne.

- Při prvním připojení napájení zůstane jednotka standardně vypnutá.
- Tlačítko Zap./Vyp. ()) funguje, jen když je zobrazena základní nebo pohotovostní stránka.
- Když je aktivován režim "Holiday mode" (Dovolená) nebo "Emergen. mode" (Nouzový režim), přestane tlačítko Zap./Vyp. fungovat.
- Když je aktivován režim "Forced Heating" (Nucené topení) nebo "Forced Cooling" (Nucené chlazení), bude stisknutím tlačítka Zap./Vyp. (1) deaktivován. Dalším stisknutím tlačítka Zap./Vyp. se jednotka zapne.
- Když je v nastavovací stránce "GEN." (Základní nastavení) nastaven parametr "Memory" (Paměť) na "On" (Zapnuto), bude stav zapnutí/vypnutí jednotky zapamatován. To znamená, že v případě výpadku napájení bude jednotka po obnově dodávky elektřiny pokračovat v nastaveném režimu provozu. Když je parametr "Memory" (Paměť) nastaven na "Off" (Vypnuto), pak v případě výpadku napájení zůstane jednotka po obnově dodávky elektřiny vypnutá.
- Při zobrazení pohotovostní stránky se tlačítko Menu používá pro návrat do základní stránky a tlačítko Zap./Vyp. pro zapínání/vypínání jednotky, pokud to aktuální nastavení umožňuje. Všechna ostatní tlačítka nejsou funkční.
- Pokud nebylo během 10 minut stisknuto žádné tlačítko, obnoví se automaticky zobrazení základní stránky.

## 2.2 Nastavení funkcí (FUNCTION)

Umožňuje uživateli nastavovat jednotlivé funkce.

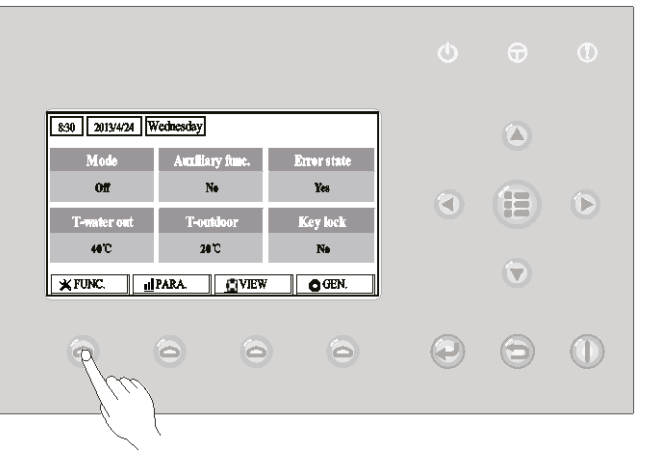

#### Provozní pokyny:

1. Při zobrazení základní stránky se stisknutím tlačítka Funkce 1(FUNC.) ovyvolá 1. stránka FUNCTION (Funkce).

| 8:30 2013/4/24 Wednesday |                  | FUNCTION       |
|--------------------------|------------------|----------------|
| Mode                     | Mode Ctrl. state |                |
| Heat T-room              |                  | Off            |
| T-water ctrl.            | Cool+hot water   | Heat+hot water |
| Low temp. Cool           |                  | Heat           |
| Last Next                |                  |                |

#### 1. stránka FUNCTION

 Na stránce FUNCTION je možné vybrat požadovanou funkci pomocí tlačítek Vlevo/Vpravo pak změnit nastavení vybrané funkce pomocí tlačítek Nahoru/Dolů použít tlačítka Funkce 3 nebo 4
 Když je nastavení hotovo, je možné vrátit se do základní stránky stisknutím tlačítka Menu 
 nebo zpět do vyšší úrovně menu stisknutím tlačítka Storno/Zpět

- Když přesunete kurzor na požadovanou položku a v levém dolním rohu displeje se zobrazí "Enter", znamená to, že můžete přejít do submenu stisknutím tlačítka OK
- Když je na stránce FUNCTION změněno nastavení některé funkce a má být uloženo, pak se při výpadku napájení automaticky uloží a po obnově dodávky elektřiny zase obnoví.

#### Nastavení funkcí:

| Č. | Úplný název                                | Zobrazovaný<br>název | Rozmezí                                                                                                    | Výchozí                               | Poznámky                                                                                                    |
|----|--------------------------------------------|----------------------|----------------------------------------------------------------------------------------------------|---------------------------------------|----------------------------------------------------------------------------------------------------|
| 1  | Nastavení režimu<br>provozu                | Mode                 | Cool (Chlazení) / Heat<br>(Topení) / Hot water<br>(Ohřev vody) / Cool + Hot<br>water (Chlazení + Ohřev<br>vody) / Heat + Hot water<br>(Topení + Ohřev vody) | Heat (Topení)                         | Když není nádrž na vodu<br>k dispozici, jsou v menu jen režimy<br>"Cool" a "Heat".                                                                                                    |
| 2  | Způsob regulace                            | Ctrl. state          | T-water out (Teplota<br>výstupní vody) / T-room<br>(Teplota v místnosti)                                                                                    | T-water out                           | "T-Room" je k dispozici, jen když je<br>parametr "Remote Sensor"<br>nastaven na "With".                                                                                                    |
| 3  | Rychlý ohřev vody                          | Fast hot water       | On (Zap.) / Off (Vyp.)                                                                                                    | Off (Vyp.)                            | Když není nádrž na vodu<br>k dispozici, je funkce rezervována a<br>v menu bude "Reserved".                                                                                                    |
| 4  | Regulace teploty<br>výstupní vody          | T-water ctrl.        | High temp. (Vysoká<br>teplota) / Normal temp.<br>(Normální teplota)                                                                                         | Normal temp.<br>(Normální<br>teplota) | 1                                                                                                    |
| 5  | Chlazení + ohřev<br>vody                   | Cool+hot water       | Cool (Chlazení) /<br>Hot water (Ohřev vody)                                                                                                    | Cool (Chlazení)                       | Když není nádrž na vodu<br>k dispozici, je funkce rezervována<br>a v menu bude "Reserved".                                                                                                    |
| 6  | Topení + ohřev<br>vody                     | Heat+hot water       | Heat (Topení) /<br>Hot water (Ohřev vody)                                                                                                    | Heat (Topení)                         | Když není nádrž na vodu<br>k dispozici, je funkce rezervována a<br>v menu bude "Reserved".                                                                                                    |
| 7  | Tichý chod                                 | Quiet mode           | On (Zap.) / Off (Vyp.)                                                                                                    | Off (Vyp.)                            | /                                                                                                    |
| 8  | Časovač tichého<br>chodu                   | Quiet timer          | On (Zap.) / Off (Vyp.)                                                                                                    | Off (Vyp.)                            | 1                                                                                                    |
| 9  | Ekvitermní řízení                          | Weatherdepend        | On (Zap.) / Off (Vyp.)                                                                                                    | Off (Vyp.)                            | 1                                                                                                    |
| 10 | Nastavení dovolené                         | Holidayrelease       | On (Zap.) / Off (Vyp.)                                                                                                    | Off (Vyp.)                            | /                                                                                                    |
| 11 | Dezinfekce                                 | Disinfection         | On (Zap.) / Off (Vyp.)                                                                                                    | Off (Vyp.)                            | Když není nádrž na vodu<br>k dispozici, je funkce rezervována<br>a v menu bude "Reserved".                                                                                                    |
| 12 | Týdenní časovač                            | Weekly timer         | On (Zap.) / Off (Vyp.)                                                                                                    | Off (Vyp.)                            | /                                                                                                    |
| 13 | Hodinový časovač                           | Clock timer          | On (Zap.) / Off (Vyp.)                                                                                                    | Off (Vyp.)                            | /                                                                                                    |
| 14 | Teplotní časovač                           | Temp. timer          | On (Zap.) / Off (Vyp.)                                                                                                    | Off (Vyp.)                            | /                                                                                                    |
| 15 | Časovač solárního<br>systému               | Solar timer          | On (Zap.) / Off (Vyp.)                                                                                                    | Off (Vyp.)                            | Když není nádrž na vodu<br>k dispozici, je funkce rezervována<br>a v menu bude "Reserved".                                                                                                    |
| 16 | Předehřátí podlahy                         | Floor debug          | On (Zap.) / Off (Vyp.)                                                                                                    | Off (Vyp.)                            | /                                                                                                    |
| 17 | Nouzový režim                              | Emergen. mode        | Zapnutí/Vypnutí                                                                                                    | Nesvítí                               | /                                                                                                    |
| 18 | Dovolená                                   | Holiday mode         | On (Zap.) / Off (Vyp.)                                                                                                    | Off (Vyp.)                            | /                                                                                                    |
| 19 | Termostat                                  | Thermostat           | With (Je) / Without (Není)                                                                                                    | Without (Není)                        | /                                                                                                    |
| 20 | Pomocné topné<br>těleso                    | Assis.heater         | 1 / 2 / Off (Vyp.)                                                                                                    | 1                                     | /                                                                                                    |
| 21 | Jiné topné zařízení                        | Other heater         | With (Je) / Without (Není)                                                                                                    | Without (Není)                        | /                                                                                                    |
| 22 | Ohřívač šasi                               | Chassis heater       | On (Zap.) / Off (Vyp.)                                                                                                    | On (Zap.)                             | /                                                                                                    |
| 23 | Použití topného<br>tělesa nádrže           | Tank heater          | On (Zap.) / Off (Vyp.)                                                                                                    | On (Zap.)                             | Když není nádrž na vodu<br>k dispozici, je funkce rezervována<br>a v menu bude "Reserved". Když je<br>parametr "Tank heater" nastaven<br>na "Off" a je k dispozici solární<br>systém, je možné nastavovat<br>teplotu vody v nádrži normálně.<br>Když je parametr "Tank heater"<br>nastaven na "Off" a není k dispozici<br>solární systém, je horní limit teploty<br>vody v nádrži omezen na 50 °C. |
| 24 | Ohřívač<br>deskovéhotepelnéh<br>o výměníku | Plate heater         | On (Zap.) / Off (Vyp.)                                                                                                    | On (Zap.)                             |                                                                                                    |

| 25 | Ochrana proti<br>zamrznutí solárního<br>systému | Solar antifre   | On (Zap.) / Off (Vyp.)     | Off (Vyp.)     |                                                                                                    |
|----|-------------------------------------------------|-----------------|----------------------------|----------------|----------------------------------------------------------------------------------------------------|
| 26 | Nádrž na vodu                                   | Water Tank      | With (Je) / Without (Není) | Without (Není) | /                                                                                                    |
| 27 | Snímač teploty<br>v nádrži                      | Tank sensor     | 1/2                        | 2              | Když není nádrž na vodu<br>k dispozici, je funkce rezervována<br>a v menu bude "Reserved".                                                                                           |
| 28 | Solární ohřev                                   | Solar heater    | With (Je) / Without (Není) | Without (Není) | /                                                                                                    |
| 29 | Podlahové vytápění                              | Floor config    | With (Je) / Without (Není) | Without (Není) | Když je parametr "Floor<br>config"nastaven na "With", je<br>ovladač standardně nastaveno na<br>"Normal temp". Pokud není, pak je<br>ovládání standardně nastaveno na<br>"High temp". |
| 30 | Radiátor                                        | Radia config    | With (Je) / Without (Není) | Without (Není) |                                                                                                    |
| 31 | Fancoilová jednotka                             | FCU             | With (Je) / Without (Není) | Without (Není) |                                                                                                    |
| 32 | Externí snímač<br>teploty                       | Remote sensor   | With (Je) / Without (Není) | Without (Není) | Při nastavení "Without" bude<br>parametr "Control state" (Způsob<br>regulace) automaticky změněn na<br>"T-water out" (Teplota výstupní<br>vody).                                     |
| 33 | Odvzdušnění                                     | Air removal     | On (Zap.) / Off (Vyp.)     | Off (Vyp.)     | /                                                                                                    |
| 34 | Adresa                                          | Address         | [0~12] [127~253]           | 0              | /                                                                                                    |
| 35 | Kontrola přístupu                               | Gate-Controller | On (Zap.) / Off (Vyp.)     | Off (Vyp.)     | /                                                                                                    |

#### 2.2.1 Režim (Mode)

Umožňuje uživateli nastavit provozní režim jednotky. Když není nádrž na vodu k dispozici, lze vybírat pouze režimy "Heat" (Topení) a "Cool" (Chlazení). Když je nádrž na vodu nainstalována a parametr "Water Tank" (Nádrž na vodu) je nastaven na "With" (Je) (podrobnosti viz část 2.2.26), jsou k dispozici režimy "Cool" (Chlazení), "Heat" (Topení), "Hot water" (Ohřev vody), "Heat+hot water" (Topení + ohřev vody) a "Cool+hot water" (Chlazení + ohřev vody). V takovém případě je možné nastavit priority pro režimy "Heat+hot water" (Topení + ohřev vody) a "Cool+hot water" (Chlazení + ohřev vody) a "Cool+hot water" (Chlazení + ohřev vody) a "Cool+hot water" (Chlazení + ohřev vody) a "Cool+hot water" (Chlazení + ohřev vody) a "Cool+hot water" (Chlazení + ohřev vody) a "Cool+hot water" (Chlazení + ohřev vody) a "Cool+hot water" (Chlazení + ohřev vody), které jsou standardně nastaveny výrobcem(podrobnosti viz části 2.2.5 a 2.2.6).

#### Provozní pokyny:

Když je zařízení vypnuto, vyvolejte stránku FUNCTION a pomocí tlačítka Vlevo/Vpravo () přesuňte kurzor na položku "Mode" (Režim), jejíž označení se zobrazí inverzně. Pak změňte nastavení pomocí tlačítka Nahoru/Dolů () ().

- Při prvním zapnutí jednotky je nastaven výchozí režim "Heat" (Topení).
- Režim provozu je možné měnit, jen když je jednotka vypnutá. Když se pokusíte o nastavení při
  zapnuté jednotce, zobrazí se okno s upozorněním "Please turn off the system first" (Vypněte nejprve
  systém).
- Když není nádrž na vodu k dispozici, lze nastavit jen režim "Heat" (Topení) nebo "Cool" (Chlazení).
- Když je nádrž na vodu k dispozici, lze nastavit režim "Cool" (Chlazení), "Heat" (Topení), "Hot Water" (Ohřev vody), "Cool+hot water" (Chlazení + ohřev vody) nebo "Heat+hot water" (Topení + ohřev vody).
- U tepelného čerpadla lze nastavit režim "Cool" (Chlazení); u jednotek určených jen pro topení nelze použít režim "Cool+ Hot water" (Chlazení + Ohřev vody) a "Cool" (Chlazení).
- Toto nastavení je při výpadku napájení možné uchovat v paměti.

## 2.2.2 Způsob regulace (Ctrl. state)

Umožňuje uživateli nakonfigurovat regulacipodle teploty výstupní vody nebo teploty v místnosti.

#### Provozní pokyny:

Přejděte na stránku FUNCTION, vyberte parametr "Ctrl. state" a nastavte ho pomocí tlačítka Nahoru/Dolů ().

#### Poznámky:

- Když je parametr "Remote sensor" (Externí snímač teploty) nastaven na "With" (Je), lze použít nastavení "T-out water" (Teplota výstupní vody) a "T-room" (Teplota v místnosti). Když je parametr "Remote sensor" (Externí snímač teploty) nastaven na "Without" (Není), lze použít jen nastavení "Tout water" (Teplota výstupní vody).
- Toto nastavení zůstane při výpadku napájení uloženo v paměti.

## 2.2.3 Rychlý ohřev vody (Fast Hot Water)

Když je nutně zapotřebí teplá voda, je možné nastavit tuto funkci na "On" (Zap.). V takovém případě budou tepelné čerpadlo a topné těleso v nádrži na vodu pracovat společně, aby co nejrychleji připravily teplou užitkovou vodu.

#### Provozní pokyny:

Přejděte na stránku FUNCTION, vyberte parametr "Fast hot water" a nastavte ho pomocí tlačítka Nahoru/Dolů 🕢 🖎 na "On" (Zap.) nebo "Off" (Vyp.).

#### Poznámky:

- Tuto funkci lze použít, jen když je parametr "Water tank" (Nádrž na vodu) nastaven na "With" (Je).
- Toto nastavení zůstane při výpadku napájení uloženo v paměti.

## 2.2.4 Regulace teploty vody při topení (T-water Ctrl)

Existují dvě možnosti regulace teploty výstupní vody: cirkulace vody s vysokou teplotou (High temp) a cirkulace vody s normální teplotou (Normal temp). Když je parametr "Floor config" (Podlahové topení) nastaven na "With" (Je) (viz 2.2.29), je regulace teploty výstupní vody standardně nastavena na "Normal temp". Když je parametr "FCU config" (Fancoilová jednotka) (viz 2.2.31) nebo "Radia config" (Radiátor) (viz 2.2.30) nastaven na "With" (Je), je možné nastavit regulaci teploty výstupní vody na "High temp" nebo "Normal temp".

#### Poznámky:

• Každý z parametrů "Floor config", "FCU config" a "Radia config" může být nastaven na "With". Pokud je však parametr "Floor config" nastaven na "With", je k dispozici pouze regulace "Normal temp".

#### Provozní pokyny:

Přejděte na stránku FUNCTION, vyberte parametr "T-water Ctrl" a nastavte ho pomocí tlačítka Nahoru/Dolů () () na "High temp." (Vysoká teplota)" nebo "Normal temp" (Normální teplota)---.

#### Poznámky:

• Když je toto nastavení změněno, obnoví se výchozí hodnoty následujících parametrů.

| Úplný název                                                       | Zobrazovaný název | Výchozí                                            |
|-------------------------------------------------------------------|-------------------|----------------------------------------------------|
| Teplota odtékající vody pro topení                                | WOT-Heat          | 45 °C [High (Vysoká)]<br>35 °C [Normal (Normální)] |
| Horní limit teploty výstupní vody při režimu topení podle počasí. | Upper WT-Heat     | 61°C [High (Vysoká)]<br>35 °C [Normal (Normální)]  |
| Dolní limit teploty výstupní vody při režimu topení podle počasí. | Lower WT-Heat     | 55 °C [High (Vysoká)]<br>29°C [Normal (Normální)]  |

• Toto nastavení zůstane při výpadku napájení uloženo v paměti.

## 2.2.5 Chlazení + Ohřev vody (Cool + Hot water)

Tento kombinovaný režim umožňuje uživateli nastavit podle aktuální potřeby prioritu pro režim "Cool" (Chlazení) nebo "Hot water" (Ohřev vody).

#### Provozní pokyny:

Přejděte na stránku FUNCTION, vyberte parametr "Cool + hot water" a nastavte ho pomocí tlačítka Nahoru/Dolů 🕢 🛆 na "Cool" (Priorita chlazení) nebo "Hot water" (Priorita ohřevu vody).

#### Poznámky:

- Nastavení "Hot water" lze použít, jen když je parametr "Water tank" (Nádrž na vodu) nastaven na "With" (Je). Jinak se bude nastavení zobrazovat jako "Reserved" (Rezervováno).
- Toto nastavení zůstane při výpadku napájení uloženo v paměti.

#### 2.2.6 Topení + Ohřev vody (Heat + Hot water)

Tento kombinovaný režim umožňuje uživateli nastavit podle aktuální potřeby prioritu pro režim "Heat" (Topení) nebo "Hot water" (Ohřev vody).

#### Provozní pokyny:

Přejděte na stránku FUNCTION, vyberte parametr "Heat + hot water" a nastavte ho pomocí tlačítka Nahoru/Dolů () () na "Heat" (Priorita topení) nebo "Hot water" (Priorita ohřevu vody).

#### Poznámky:

- Nastavení "Hot water" lze použít, jen když je parametr "Water tank" (Nádrž na vodu) nastaven na "With" (Je). Jinak se bude nastavení zobrazovat jako "Reserved" (Rezervováno).
- Toto nastavení zůstane při výpadku napájení uloženo v paměti.

#### 2.2.7 Tichý chod (Quiet)

Tuto funkci je možné aktivovat, když je provozní hluk příliš velký.

#### Poznámka:

Když je tato funkce aktivována, otáčky kompresoru i ventilátoru se sníží a úměrně tomu se sníží také výkon jednotky.

#### Provozní pokyny:

Přejděte na stránku FUNCTION, vyberte parametr "Quiet" a nastavte ho pomocí tlačítka Nahoru/Dolů 🕢 🔊 na "On" (Zap.) nebo "Off" (Vyp.).

#### Poznámky:

- Parametr lze nastavit na "On" nebo "Off" při zapnuté i vypnuté jednotce.
- Když je funkce aktivována, může být deaktivována manuálně nebo nastavením funkce Quiet Timer (Časovač tichého chodu).
- Toto nastavení zůstane při výpadku napájení uloženo v paměti.
- Při vypnutí jednotky bude funkce deaktivována.

## 2.2.8 Časovač tichého chodu (Quiet Timer)

Když je provozní hluk v určitém časovém úseku příliš velký, lze pomocí této funkce nastavit v požadované době tichý chod zařízení.

#### Provozní pokyny:

- 1. Přejděte na stránku FUNCTION, vyberte funkci "Quiet Timer" a stisknutím tlačítka OK vyvolejte nastavovací stránku QUIET TIMER.
- Na nastavovací stránce QUIET TIMER vyberte pomocí tlačítka Vlevo/Vpravo D parametr "Start time" (Čas začátku) nebo "End time" (Čas konce) a nastavte požadovaný čas pomocí tlačítka Nahoru/Dolů C.
- 3. Po nastavení stiskněte tlačítko "Save" (Uložit). Objeví se okno s dotazem, zda chcete nastavení opravdu uložit. Pokud ano, stiskněte tlačítko OK . Pokud ne, stiskněte tlačítko Storno/Zpět .

| 8:30 2013/4/24 Wednesday |          | QUIET TIMER |
|--------------------------|----------|-------------|
| Start time               | End time |             |
| 08:30                    | 17:30    |             |
|                          |          |             |
|                          |          |             |
| ▲Minute ▲                | Save     |             |

#### Poznámky:

- Když je funkce aktivována, může být deaktivována manuálně.
- Toto nastavení zůstane při výpadku napájení uloženo v paměti.
- Při výpadku napájení zůstanou uloženy nastavené časy "Start time" a "End time".
- Funkci lze nastavit při zapnuté i vypnuté jednotce.

#### 2.2.9 Ekvitermní řízení (Weatherdepend)

V místech, kde se venkovní teplota během dne velmi mění, může tato funkce automaticky přizpůsobovat nastavenou teplotu výstupní vody nebo teplotu v místnosti, aby ji uživatel nemusel příliš často měnit.

#### Provozní pokyny:

Přejděte na stránku FUNCTION, vyberte parametr "Weatherdepend" a nastavte ho pomocí tlačítka Nahoru/Dolů 🐨 🛆 na "On" (Zap.) nebo "Off" (Vyp.).

#### Poznámky:

- Když je funkce aktivována, může být deaktivována manuálně.
- Toto nastavení zůstane při výpadku napájení uloženo v paměti.
- Nastavení teploty pro režim řízení podle počasí je možné zjistit na stránce zobrazení parametrů (PARAMETER).
- Když je tento režim aktivován, je možné nastavit požadovanou teplotu v místnosti, ale toto nastavení nemá žádný vliv. Když je však režim deaktivován, bude jednotka pracovat podle této nastavené teploty.
- Režim lze nastavit na "On" nebo "Off" při zapnuté i vypnuté jednotce, ale bude aktivován, jen když je jednotka zapnutá.
- Tento režim není možné použít v kombinaci s ohřevem teplé vody.

#### 2.2.10 Nastavení dovolené (Holiday Release)

V létě nebo v období vysokých venkovních teplot umožní tato funkce přerušit chod jednotky v určitém časovém období, když je uživatel pryč.

#### Provozní pokyny:

Přejděte na stránku FUNCTION, vyberte parametr "Holiday release" a nastavte ho pomocí tlačítka Nahoru/Dolů 🐨 🛆 na "On" (Zap.) nebo "Off" (Vyp.).

- Když je funkce aktivována, lze na stránce WEEKLY TIMER nastavit nějaký den na "Holiday release" (Nastavení dovolené). V takovém případě je nastavení "Weekly timer" (Týdenní časovač) v tomto dnu neúčinné, pokud není nastaveno manuálně na "Effective" (Platné).
- Toto nastavení zůstane při výpadku napájení uloženo v paměti.

## 2.2.11 Dezinfekce (Disinfection)

Tato funkce je určena pro dezinfekci nádrže na vodu zvýšením teploty vody na 70 °C, při které bakterie legionella okamžitě zahynou. Když je tato funkce aktivována, je možné nastavit den a čas spouštění dezinfekce.

#### Provozní pokyny:

- 1. Přejděte na stránku FUNCTION, vyberte funkci "Disinfection" a stisknutím tlačítka OK vyvolejte nastavovací stránku DISINFECTION.
- 2. Na nastavovací stránce DISINFECTION vyberte pomocí tlačítka Vlevo/Vpravo De parametr "Set clock" (Nastavení hodin), "Set week" (Nastavení dne v týdnu (Monday (Po) až Sunday (Ne)) nebo "Set temp" (Nastavení teploty) a změňte jeho nastavení pomocí tlačítka Nahoru/Dolů (Dolů).
- 3. Po nastavení stiskněte tlačítko "Save" (Uložit). Objeví se okno s dotazem, zda chcete nastavení opravdu uložit. Pokud ano, stiskněte tlačítko OK . Pokud ne, stiskněte tlačítko Storno/Zpět .
- Když je nastavení uloženo, provede se návrat zpět do stránky FUNCTION a kurzor bude na pozici parametru "Disinfection". Pomocí tlačítka Nahoru/Dolů () A nůžete nastavit na "On" (Zap.) nebo "Off" (Vyp.).

| Název               | Označení  | Výchozí hodnota | Rozmezí  |
|---------------------|-----------|-----------------|----------|
| Dezinfekční teplota | Set temp. | 70 °C           | 45–70 °C |

| 8:30 2013/4/24 Wednesday |          | DISINFECTION |
|--------------------------|----------|--------------|
| Set clock                | Set week | Set temp.    |
| 08:30                    | Monday   | <b>70</b> ℃  |
|                          |          |              |
|                          |          |              |
| Minute                   | Save     |              |

- Tuto funkci lze použít, jen když je parametr "Water tank" (Nádrž na vodu) nastaven na "With" (Je).
- Parametr lze nastavit na "On" nebo "Off" při zapnuté i vypnuté jednotce.
- Když je parametr "Disinfection" nastaven na "On" a chcete nastavit "Emergen. mode" (Nouzový režim), "Holiday mode" (Dovolená) nebo "Floor Debug" (Předehřátí podlahy), objeví se okno s upozorněním "Please disable the Disinfection Mode!" (Vypněte režim Dezinfekce).
- Parametr lze nastavit na "On" nebo "Off" při zapnuté i vypnuté jednotce. Režim "Hot water" (Ohřev vody) má vždy přednost.
- Když je spuštěna dezinfekce, bude se na základní stránce zobrazovat "Disinfection", dokud není tato operace dokončena. Pokud se operace nezdaří, zobrazí se "Disinfection fail" (Dezinfekce selhala).
   V takovém případě se "Disinfection failure" zobrazuje, dokud není stisknuto nějaké tlačítko.
- Když je spuštěna dezinfekce, bude ukončena, pokud nastane porucha "Communication error with the indoor unit" (Porucha komunikace s vnitřní jednotkou) nebo "Water tank heater error" (Porucha topného tělesa nádrže na vodu).

## 2.2.12 Týdenní časovač (Weekly Timer)

Tato funkce umožňuje uživateli nastavit, aby jednotka pracovala v požadovaných režimech v zadaných časových úsecích v rámci jednoho týdne.

#### Provozní pokyny:

- 1. Přejděte na stránku FUNCTION, vyberte funkci "Weekly Timer" (Týdenní časovač) a stisknutím tlačítka OK <a>vyvolejte nastavovací stránku WEEKLY TIMER.</a>
- Na nastavovací stránce WEEKLY TIMER můžete pomocí tlačítka Vlevo/Vpravo vybrat požadovaný den v týdnu a pak pomocí tlačítka Nahoru/Dolů A nastavit tento den na "√", "ד nebo "Holiday" (Dovolená), jak ukazuje obrázek níže. Po dokončení tohoto nastavení stiskněte tlačítko OK, abyste přešli do nastavovací stránky vybraného dne.

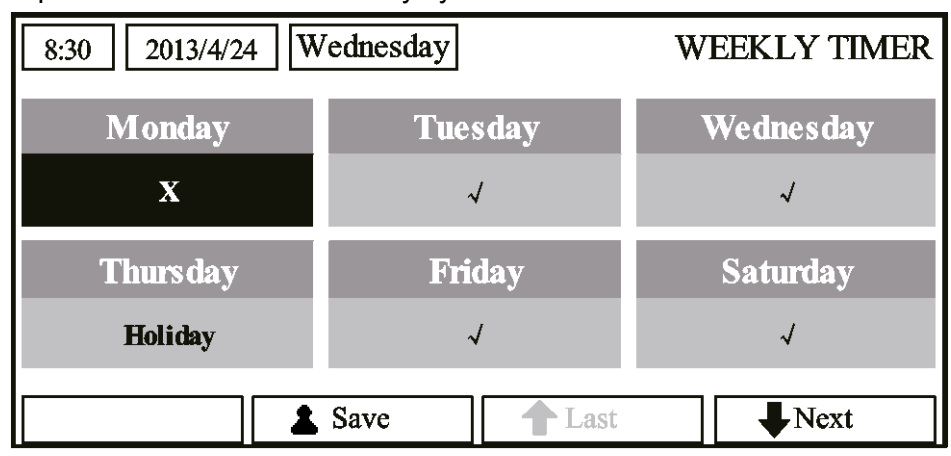

3. Na nastavovací stránce dne v týdnu je možné nastavit režim provozu (Mode), požadovanou teplotu v místnosti (WT-HEAT) a požadovanou teplotu vody v nádrži (T-Water Tank). Provozní režimy zahrnují "Heat" (Topení), "Cool" (Chlazení), "Hot water" (Ohřev vody), "Heat+ hot water" (Topení + ohřev vody) a "Cool+ hot water" (Chlazení + ohřev vody) (poslední tři režimy lze použít, jen když je parametr "Water tank" (Nádrž na vodu) nastaven na "With" (Je)).

Pro každý den je k dispozici celkem 5 časových úseků (Period 1 až Period 5) a každý časový úsek lze nastavit na " $\sqrt{}$ " nebo "×". Kromě toho je možné nastavit pro každý časový úsek "Start time" (Čas začátku) a "End time" (Čas konce), jak ukazuje obrázek níže.

| 8:30 2013/4/24 Wednesday MONDA |            |              |  |  |
|--------------------------------|------------|--------------|--|--|
| Mode                           | WT-heat    | T-water tank |  |  |
| Heat                           | 40°C       | 50°C         |  |  |
| Period 1                       | Start time | End time     |  |  |
| x                              | 08:30      | 17:30        |  |  |
|                                | 1 Last     | Next         |  |  |
| 8:30 2013/4/24 W               | Vednesday  | MONDAY       |  |  |
| Period 2                       | Start time | End time     |  |  |
| X                              | 08:30      | 17:30        |  |  |
| Period 3                       | Start time | End time     |  |  |
| X                              | 08:30      | 17:30        |  |  |
|                                | Last       | Next         |  |  |
| 8:30 2013/4/24 W               | ednesday   | MONDAY       |  |  |
| Period 4                       | Start time | End time     |  |  |
| X                              | 08:30      | 17:30        |  |  |
| Period 5                       | Start time | End time     |  |  |
| X                              | 08:30      | 17:30        |  |  |
|                                | Last       | Next         |  |  |

- 4. Po nastavení stiskněte tlačítko Storno/Zpět a pak "Save" (Uložit). Objeví se okno s dotazem, zda chcete nastavení opravdu uložit. Pokud ano, stiskněte tlačítko OK Pokud ne, stiskněte tlačítko Storno/Zpět .
- 5. V tomto případě bude týdenní časovač nakonec aktivován stisknutím tlačítka Nahoru ().

- Pro každý den je možné nastavit celkem pět časových úseků. U každého časového úseku musí "End time" (Čas konce) nastat až po "Start time" (Čas začátku). Obdobně musí následující časový úsek začínat až po skončení předchozího časového úseku.
- Když byl týdenní časovač úspěšně nastaven a dojde ke změně parametru "FCU" (Fancoilová jednotka), "Water tank" (Nádrž na vodu), "Ctrl. state" (Způsob regulace) nebo "T-water Ctrl" (Regulace teploty výstupní vody), bude nastavená teplota pro týdenní časovač automaticky změněna na hodnotu z posledního nastavení. Například, když je v týdenním časovači nastaven pro pondělí režim "Heat" (Topení), parametr "FCU" je nastaven na "With" a "T-water out" je 20 °C, pak se po změně "FCU" na "Without" přiřadí do "T-water out" hodnota z posledního nastavení. V tomto případě, když je FCU při posledním nastavení zablokována, bude v "T-water out" výchozí hodnota (18 °C). V tomto případě, když je fancoilová jednotka při posledním nastavení zablokována, bude v "T-water out" výchozí hodnota (18 °C).

- V nastavovací stránce týdenního časovače jsou pro každý den v týdnu k dispozici celkem tři nastavení. "√": Indikuje, že když je aktivován týdenní časovač, platí pro tento den nastavení časovače bez ohledu na nastavení režimu "Holiday" (Dovolená).
- "x": Indikuje, že i když je aktivován týdenní časovač, neplatí pro tento den nastavení časovače.
- "Holiday" (Dovolená): Indikuje, že když je aktivován týdenní časovač, ale není aktivován režim "Holiday" (Dovolená), platí pro tento den nastavení časovače, a když je aktivován také režim "Holiday" (Dovolená), nastavení časovače pro tento den neplatí.
- Když byl týdenní časovač již nastaven a nastavené režimy obsahují funkci "Hot water" (Ohřev vody), pak při změně "Water tank" (Nádrž na vodu) z "With" (Je) ne "Without" (Není) bude automaticky změněn režim "Hot water" (Ohřev vody) na "Heat" (Topení), "Cool+hot water" (Chlazení + ohřev vody) na "Cool" (Chlazení) a "Heat+hot water" (Topení + ohřev vody) na "Heat" (Topení).
- Nastavená teplota

Regulace teploty závisí na typu regulace a teplotním rozsahu podle nastavení "Clock Timer" (Hodinový časovač), "FCU" (Fancoilová jednotka), "T-water Ctrl." (Regulace teploty výstupní vody), and "Ctrl. state" (Způsob regulace). Podrobnosti viz následující popis.

Když je nastaven režim "Hot water" (Ohřev vody), nastavená teplota se nezobrazuje, což znamená, že není třeba nastavovat "T-water out" (Teplota výstupní vody) a "T-room" (Teplota v místnosti), ale jen "T-tank" (Teplota v nádrži). Když je nastaven režim "Cool" (Chlazení) nebo "Heat" (Topení), nebude se zobrazovat teplota vody v nádrži, což znamení, že není třeba nastavovat "T-tank" (Teplota v nádrži).

| Ctrl.<br>state | Nastavený<br>režim | Objekt                                          | Rozmezí                        |                       | Výchozí                         | Krok |
|----------------|--------------------|-------------------------------------------------|--------------------------------|-----------------------|---------------------------------|------|
|                | Cool<br>(Chlazení) | Teplota výstupní vody<br>pro chlazení (WT-cool) | 7–25 °C<br>(s FCU)             | 18–25 °C<br>(bez FCU) | 7 °C (s FCU)<br>18 °C (bez FCU) | 1 °C |
| T-water<br>out | Heat<br>(Topení)   | Teplota výstupní vody<br>pro topení (WT-heat)   | High temp.<br>(Vysoká teplota) | 25–61°C               | 45 °C                           | 1 °C |
|                |                    |                                                 | Low temp.<br>(Nízká teplota)   | 25–55 °C              | 35 °C                           | 1 °C |
| Troom          | Cool<br>(Chlazení) | Teplota v místnosti pro<br>chlazení (RT-cool)   | 18–30 °C<br>18–30 °C           |                       | 24 °C                           | 1 °C |
| 1-10011        | Heat<br>(Topení)   | Teplota v místnosti pro<br>topení (RT-heat)     |                                |                       | 20 °C                           | 1 °C |

## 2.2.13 Hodinový časovač (Clock Timer)

Tato funkce umožňuje uživateli nastavit, aby jednotka pracovala v požadovaných režimech v zadaných časových úsecích v rámci jednoho dne.

#### Provozní pokyny:

1. Přejděte na stránku FUNCTION, vyberte funkci "Clock Timer" (Hodinový časovač) a stisknutím tlačítka OK Ovyvolejte nastavovací stránku CLOCK TIMER.

| 8:30 2013/4/24 V | CLOCK TIMER |              |
|------------------|-------------|--------------|
| Mode             | WT-heat     | T-water tank |
| Heat             | <b>40</b> ℃ | <b>50</b> °C |
| Start time       | End time    |              |
| 08:30            | 17:30       |              |
|                  | Save        |              |

2. Na nastavovací stránce CLOCK TIMER můžete pomocí tlačítka Vlevo/Vpravo vybrat požadovaný parametr a pak ho nastavit pomocí tlačítka Nahoru/Dolů () ().

- 3. Když se nastavuje čas, dá se pomocí tlačítka Funkce 1 <a>přepínat nastavení hodiny a minuty a pak pomocí tlačítka Nahoru/Dolů</a> <a>měnit příslušná hodnota, která se bude po stisknutí a přidržení tlačítka postupně měnit. (Pokud není řečeno jinak, dají se podobným způsobem měnit všechna nastavení časovače.)
- 4. Když je nastavení hotovo, uložte je stisknutím tlačítka Funkce 2 (Save). Bez uložení nebude nastavení fungovat.
- 5. Když bylo nastavení uloženo, aktivujte "Clock Timer" (Hodinový časovač) na stránce FUNCTION (Funkce).

#### Poznámky:

- Když se mají nastavení pro týdenní časovač a hodinový časovač provést současně, má přednost nastavení pro hodinový časovač.
- Když je k dispozici nádrž na vodu, jsou povolené režimy provozu "Heat" (Topení), "Cool" (Chlazení), "Heat+hot water" (Topení + ohřev vody), "Cool+hot water" (Chlazení + ohřev vody) a "Hot water" (Ohřev vody).
- Když není nádrž na vodu k dispozici, jsou povolené režimy provozu jen "Heat" (Topení) a "Cool" (Chlazení).
- Když byl hodinový časovač již nastaven a nastavené režimy obsahují funkci "Hot water" (Ohřev vody), pak při změně "Water tank" (Nádrž na vodu) z "With" (Je) ne "Without" (Není) bude automaticky změněn režim "Hot water" (Ohřev vody) na "Heat" (Topení), "Cool+hot water" (Chlazení) + ohřev vody) na "Cool" (Chlazení) a "Heat+hot water" (Topení + ohřev vody) na "Heat" (Topení).

#### 2.2.14 Teplotní časovač (Temp. Timer)

Tato funkce umožňuje uživateli nastavit, aby jednotka pracovala při požadované teplotě v zadaných časových úsecích v rámci jednoho dne.

#### Provozní pokyny:

1. Přejděte na stránku FUNCTION, vyberte funkci "Temp Timer" (Teplotní časovač) a stisknutím tlačítka OK Ovyvolejte nastavovací stránku TEMP TIMER.

| 8:30 2013/4/24 W | TEMP TIMER   |             |
|------------------|--------------|-------------|
| Mode             | Period 1     | WT-heat 1   |
| Heat             | 08:30        | <b>40</b> ℃ |
| Period 2         | WT-heat 2    |             |
| 08:30            | <b>40</b> °C |             |
|                  | Save         |             |

Na nastavovací stránce TEMP TIMER můžete pomocí tlačítka Vlevo/Vpravo vybrat požadovaný parametr a pak ho nastavit pomocí tlačítka Nahoru/Dolů (2000). Je možné nastavovat parametry "Mode" (Režim), "Period 1" (Časový úsek 1), "WT-HEAT 1" (Teplota výstupní vody pro topení 1), "Period 2" (Časový úsek 2) a "WT-HEAT 2" (Teplota výstupní vody pro topení 2).

- 3. Když je nastavení hotovo, uložte je stisknutím tlačítka Funkce 2 . Bez uložení nebude nastavení fungovat.
- Když bylo nastavení uloženo, aktivujte "Temp. Timer" (Teplotní časovač) na stránce FUNCTION (Funkce).

#### Poznámky:

- Když se mají nastavení pro týdenní časovač, hodinový časovač a teplotní časovač provést současně, má přednost nastavení pro teplotní časovač.
- Tato funkce pracuje, jen když je jednotka v provozu.
- Dostupné režimy provozu jsou "Heat" (Topení) a "Cool" (Chlazení).
- Když je čas začátku časového úseku 2 stejný jako u časového úseku 1, má přednost nastavení pro časový úsek 2.
- Teplotní časovač je řízen podle hodnoty časovače.
- Během nastavení má vždy přednost teplota, která byla nastavena manuálně.

## 2.2.15 Časovač solárního systému (Solar Timer)

Když je k dispozici solární systém, bude tato funkce určovat, kdy má být solární systém v provozu. Zda bude solární systém opravdu pracovat však fakticky závisí na teplotním rozdílu mezi solárním panelem a vodou v nádrži.

#### Provozní pokyny:

1. Přejděte na stránku FUNCTION, vyberte funkci "Solar Timer" (Časovač solárního systému) a stisknutím tlačítka OK vyvolejte nastavovací stránku SOLAR TIMER.

| 8:30 2013/4/24 Wednesday |             | SOLAR TIMER   |
|--------------------------|-------------|---------------|
| Sart time                | End time    |               |
| 08:30                    | 17:30       |               |
|                          |             |               |
|                          |             |               |
| Minute                   | Save        |               |
| Úplný název              | Zobrazovaný | název Rozmezí |

| Č. | Úplný název                     | Zobrazovaný název | Rozmezí    | Výchozí |
|----|---------------------------------|-------------------|------------|---------|
| 1  | Čas spuštění solárního systému  | Start time        | 0:00–24:00 | 8:00    |
| 2  | Čas zastavení solárního systému | End time          | 0:00–24:00 | 18:00   |

- 2. Na nastavovací stránce SOLAR TIMER vyberte pomocí tlačítka Vlevo/Vpravo Deparametr "Start time" (Čas spuštění) nebo "End time" (Čas zastavení) a nastavte požadovaný čas pomocí tlačítka Nahoru/Dolů 🐨 🛆.
- Po nastavení stiskněte tlačítko "Save" (Uložit). Objeví se dialogový rámeček s dotazem, zda chcete nastavení opravdu uložit. Pokud ano, stiskněte tlačítko OK . Pokud ne, stiskněte tlačítko Storno/Zpět .
- Když je nastavení uloženo, provede se návrat zpět do stránky FUNCTION a kurzor bude na pozici parametru "Solar timer". Pomocí tlačítka Nahoru/Dolů () A nůžete nastavit na "On" (Zap.) nebo "Off" (Vyp.).

- Když je časovač solárního systému aktivován, nelze jej deaktivovat pomocí zapnutí/vypnutí jednotky, ale může být deaktivován manuálně.
- Při výpadku napájení zůstanou uloženy nastavené časy "Start time" a "End time".
- Funkci lze nastavit při zapnuté i vypnuté jednotce.

## 2.2.16 Vysoušení podlahy (Floor Debug)

Tato funkce provádí pravidelné vysoušení podlahy pro počáteční spuštění po nainstalování potrubí pod podlahou.

#### Provozní pokyny:

1. Přejděte na stránku FUNCTION, vyberte funkci "Floor debug" (Vysoušení podlahy) a stisknutím tlačítka OK vyvolejte nastavovací stránku FLOOR DEBUG.

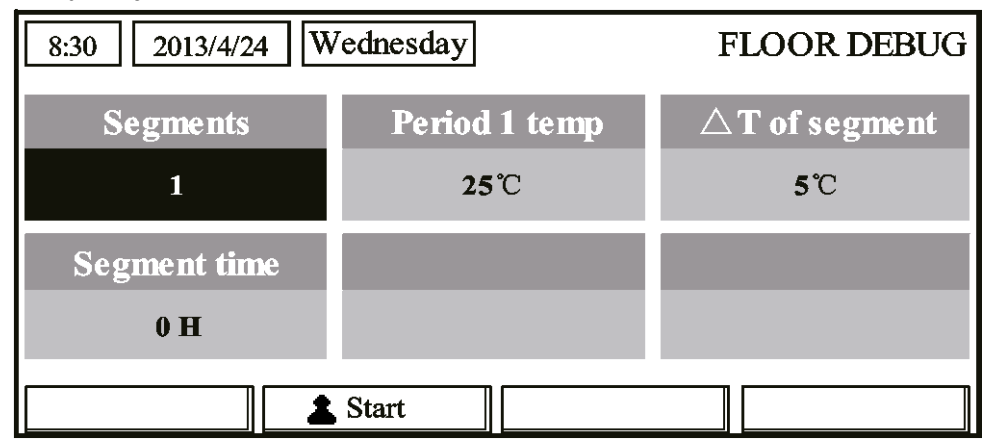

 Na nastavovací stránce FLOOR DEBUG můžete pomocí tlačítka Vlevo/Vpravo vybrat požadovaný parametr a pak ho nastavit pomocí tlačítka Nahoru/Dolů C. Nastavit lze parametry "Segments" (Segmenty), "Period 1 temp" (Teplota v prvním segmentu), "ΔT of segment" (Rozdíl teplot segmentu) a "Segment time" (Trvání segmentu), jak uvádí následující tabulka.

| Č. | Úplný název                                     | Zobrazovaný<br>název | Rozmezí  | Výchozí | Přesnost |
|----|-------------------------------------------------|----------------------|----------|---------|----------|
| 1  | Segmenty pro vysoušení podlahy                  | Segments             | 1–10     | 1       | 1        |
| 2  | První teplota pro vysoušení podlahy             | Period 1 temp        | 25–35 °C | 25 °C   | 1 °C     |
| 3  | Rozdíl teplot segmentu pro vysoušení<br>podlahy | ΔT of segment        | 2–10 °C  | 5 °C    | 1 °C     |
| 4  | Trvání segmentu pro vysoušení podlahy           | Segment time         | 0–72 hod | 0       | 12 hod   |

3. Po dokončení výše uvedeného nastavení stiskněte tlačítko Funkce 2 , abyste aktivovali tuto funkci. Zobrazí se dialogový rámeček s dotazem "Start the Floor Debug Mode now?" (Spustit režim Vysoušení podlahy?). Pokud ano, stiskněte tlačítko OK . Pokud byl režim Předehřátí podlahy aktivován, zobrazí se po stisknutí tlačítka Funkce 2 dialogový rámeček s dotazem "Stop the Floor Debug Mode now?" (Zastavit režim vysoušení podlahy?). Pokud ano, stiskněte tlačítko OK . Pokud ano, stiskněte tlačítko OK . Pokud ano, stiskněte tlačítko OK . Pokud byl režim Předehřátí podlahy aktivován, zobrazí se po stisknutí tlačítka Funkce 2 dialogový rámeček s dotazem "Stop the Floor Debug Mode now?" (Zastavit režim vysoušení podlahy?). Pokud ano, stiskněte tlačítko OK . Pokud ne, stiskněte tlačítko Storno/Zpět .

- Tuto funkci je možné aktivovat, jen když je jednotka vypnutá. Když se pokusíte o aktivaci této funkce při zapnuté jednotce, zobrazí se dialogový rámeček s upozorněním "Please turn off the system first!" (Vypněte nejprve systém).
- Když byla tato funkce aktivována, nelze jednotku zapnout ani vypnout. V takovém případě se po stisknutí tlačítka Zap./Vyp. Dzobrazí dialogový rámeček s upozorněním "Please disable the Floor Debug Mode!" (Vypněte režim Vysoušení podlahy).
- Když byla tato funkce úspěšně nastavena, budou deaktivovány funkce "Timer week" (Týdenní časovač), "Clock timer" (Hodinový časovač) a "Temp timer" (Teplotní časovač).
- Když byl aktivován režim Vysoušení podlahy, nelze aktivovat režimy "Emergen.mode" (Nouzový režim), "Sanitize" (Dezinfekce) a "Holiday mode" (Dovolená). Při pokusu o jejich aktivaci se zobrazí dialogový rámeček s upozorněním "Please disable the Floor Debug Mode!" (Vypněte režim Předehřátí podlahy).
- Při výpadku napájení bude tato funkce vypnut a doba provozu bude vynulována.
- Při vyvolání nastavovací stránky FLOOR DEBUG zůstává tato stránka stále zobrazena a návrat zpět do základní stránky se neprovede, dokud není stisknuto tlačítko Storno/zpět nebo Menu<sup>1</sup>.

- Když je tato funkce aktivována, je možné kontrolovat cílovou teplotu a dobu provozu předehřátí podlahy na stránce zobrazení parametrů (PARAMETER).
- Před aktivací předehřátí podlahy zkontrolujte, že je doba trvání časového úseku u této funkce nenulová, jinak se zobrazí dialogový rámeček s varováním "Wrong Floor Debug time!" (Chybná doba trvání vysoušení podlahy!). Chybu lze odstranit stisknutím tlačítka OK a opravou času.

#### 2.2.17 Nouzový režim (Emergen. Mode)

Když kompresor z nějakého závažného důvodu přestane pracovat, umožní tato funkce jednotce pracovat v režimu "Heat" (Topení) nebo "Hot water" (Ohřev vody) s použitím pomocného topného tělesa jednotky a topného tělesa v nádrži na vodu.

#### Provozní pokyny:

- 1. Na stránce Parameter Set (Nastavení parametrů) nastavte "Mode" (Režim) to "Heat" (Topení) nebo "Hot water" (Ohřev vody).
- Pak přepněte na stránku, kde je parametr "Emergen.mode" (Nouzový režim), vyberte ho pomocí tlačítka Vlevo/Vpravo a nastavte ho pomocí tlačítka Nahoru/Dolů a na "On" (Zap.) nebo "Off" (Vyp.).
- 3. Když je nastaven na "On" (Zap.), bude indikace "Auxiliary func." (Pomocná funkce) na základní stránce nahrazena indikací "Emergen. Mode" (Nouzový režim).
- Když je nastaven na "On" (Zap.), ale režim provozu není "Heat" (Topení) nebo "Hot water" (Ohřev vody), objeví se dialogový rámeček s varováním "Wrong running mode!" (Chybný režim provozu). V takovém případě stiskněte tlačítko OK pro přechod do nastavovací stránky Mode (Režim) nebo tlačítko Storno/Zpět pro návrat do stránky "Emergen. Mode" (Nouzový režim).

- Když jednotka provádí funkci "Heat" (Topení) v nouzovém režimu a aktivuje se ochrana spuštěná průtokovým spínačem, ochrana proti přehřátí pomocného topného tělesa jednotky nebo porucha snímače teploty výstupní vody, nouzový režim se ukončí a nelze ho aktivovat.
- Když jednotka provádí funkci "Hot water" (Ohřev vody) v nouzovém režim a aktivuje se ochrana proti přehřátí topného tělesa nádrže na vodu nebo porucha snímače teploty vody v nádrži, nouzový režim se ukončí a nelze ho aktivovat.
- V nouzovém režimu bude zablokováno tlačítko Zap./Vyp. (1), nebude možné měnit režim provozu, nelze deaktivovat režimy "Quiet" (Tichý chod) a "Weather-dependent" (Provoz podle počasí), nelze aktivovat také funkce "Weekly timer" (Týdenní časovač), "Clock timer" (Hodinový časovač) a "Temp timer" (Teplotní časovač) a pokud jsou aktivovány, budou deaktivovány.
- V nouzovém režimu se neuplatní nastavení z termostatu.
- V nouzovém režimu lze použít pouze režim provozu "Heat" (Topení) nebo "Hot water" (Ohřev vody).
- Tuto funkci je možné aktivovat, jen když je jednotka vypnutá, jinak se zobrazí dialogový rámeček s varováním "Please turn off the system first!" (Vypněte nejprve systém!).
- V nouzovém režimu nelze aktivovat "Floor debug" (Předehřátí podlahy), "Sanitize" (Dezinfekce) a "Holiday mode" (Dovolená); při pokusu o jejich aktivaci se zobrazí dialogový rámeček s varováním "Please disable the Emergency Mode!" (Vypněte nouzový režim).
- Po výpadku napájení bude nouzový režim standardně vypnutý.

## 2.2.18 Dovolená (Holiday Mode)

V zimě nebo v období s nízkou venkovní teplotou umožní tato funkce regulovat teplotu výstupní vody nebo teplotu v místnosti v určitém rozmezí, aby se zabránilo zamrznutí vodního systému, když je uživatel delší dobu na dovolené.

#### Provozní pokyny:

1. Na stránce Parameter Set (Nastavení parametrů) vyberte parametr "Holiday mode" (Dovolená).

2. Nastavte ho pomocí tlačítka Nahoru/Dolů 🕤 💿 na "On" (Zap.) nebo "Off" (Vyp.).

### Poznámky:

- V režimu Dovolená nelze nastavit parametr "Mode" (Režim) a je zablokováno tlačítko Zap./Vyp .
- Když je aktivován režim Dovolená, bude deaktivován "Weekly timer" (Týdenní časovač), "Clock timer" (Hodinový časovač) a "Temp timer" (Teplotní časovač).
- V režimu Dovolená bude při použití "T-Room" (Teplota v místnosti) nastavená teplota 15 °C a při "T-Out water" (Teplota výstupní vody) nastavená teplota 30 °C.
- Režim bude ukončen, když přijede signál z termostatu (operace "Chlazení" nebo "Vyp.").
- Když je toto nastavení úspěšně uloženo, bude při výpadku napájení zapamatováno.
- Tuto funkci je možná aktivovat jen v režimu Topení a při vypnuté jednotce. Při pokusu o aktivaci funkce při zapnuté jednotce se zobrazí dialogový rámeček s varováním "Please turn off the system first!" (Vypněte nejprve systém!). Když je jednotka vypnutá, ale je nastavený jiný režim než "Heat" (Topení), zobrazí se dialogový rámeček s varováním "Wrong running mode!" (Chybný režim provozu).
- Když je aktivován režim Dovolená, je zablokováno tlačítko Zap./Vyp. ① a při pokusu o jeho použití se zobrazí okno s varováním "Please disable the Holiday Mode!" (Deaktivujte režim Dovolená!).
- V režimu Dovolená nelze aktivovat "Floor debug" (Předehřátí podlahy), "Sanitize" (Dezinfekce) a "Emergen. mode" (Nouzový režim) a při pokusu o jejich aktivaci se zobrazí okno s varováním "Please disable the Holiday Mode" (Vypněte režim Dovolená).

## 2.2.19 Termostat (Thermostat)

Když byl nainstalován termostat, dá se použít pro ovládání provozního režimu jednotky (jen režimy "Heat" (Topení) nebo "Cool" (Chlazení)).

#### Provozní pokyny:

- 1. Přejděte na stránku FUNCTION a vyberte parametr "Thermostat" (Termostat).
- Nastavte ho pomocí tlačítka Nahoru/Dolů () Ana "With" (Zap.) nebo "Without" (Vyp.).Když je funkce zapnutá, bude ovladač pracovat podle provozního režimu termostatu a nelze nastavit vlastní provozní režim; když je funkce vypnutá, bude ovladač pracovat podle vlastního nastavení režimu provozu.

- Když je aktivováno "Vysoušení podlahy" nebo "Nouzový režim", nebude ovladač přijímat signály z termostatu.
- Když je parametr "Thermostat" nastaven na "On", ovladač zablokuje automaticky některé funkce, které souvisejí s nastavením časovače, a bude pracovat podle režimu nastaveného termostatem. V takovém případě se režim provozu nedá změnit a tlačítko Zap./Vyp. na ovladači je zablokované.
- Když je toto nastavení úspěšně uloženo, bude při výpadku napájení zapamatováno.
- Stav parametru "Thermostat" je možné změnit, když je jednotka vypnutá.

## 2.2.20 Pomocné topné těleso (Assis. Heater)

K dispozici jsou tři možnosti nastavení pro pomocné topné těleso: "1" (jeden stupeň), "2" (dva stupně) nebo "Off" (Vypnuto).

#### Provozní pokyny:

Přejděte na stránku FUNCTION, vyberte parametr "Assistant Heater" (Pomocné topné těleso) a nastavte ho pomocí tlačítka Nahoru/Dolů 🐨 🛆 na "1" (jeden stupeň), "2" (dva stupně) nebo "Off" (vypnuto).

#### Poznámky:

• Toto nastavení zůstane při výpadku napájení uloženo v paměti.

#### 2.2.21 Jiné topné zařízení

Je možné nastavit pomocí kabelového ovladače na "With" (Je) nebo "Without" (Není).

#### Provozní pokyny:

Přejděte na stránku FUNCTION, vyberte parametr "Other Heater" (Jiné topné zařízení) a nastavte ho pomocí tlačítka Nahoru/Dolů 💿 💿 na "With" (Je) nebo "Without" (Není).

#### Poznámky:

• Toto nastavení zůstane při výpadku napájení uloženo v paměti.

#### 2.2.22 Ohřívač šasi (Chassis Heater)

Uživatel může určit, zda se má zapnout nebo vypnout ohřívač šasi jednotky. Obecně se doporučuje zapnout ho při nízkých venkovních teplotách a režimech "Heat" (Topení) nebo "Hot water" (Ohřev vody), aby se zabránilo namrzání šasi jednotky.

#### Provozní pokyny:

Přejděte na stránku FUNCTION, vyberte parametr "Chassis Heater" a nastavte ho pomocí tlačítka Nahoru/Dolů 🕢 🛆 na "On" (Zap.) nebo "Off" (Vyp.).

#### Poznámky:

• Toto nastavení zůstane při výpadku napájení uloženo v paměti.

#### 2.2.23 Topné těleso v nádrži na vodu (Tank heater)

Když je nainstalována nádrž na vodu, doporučuje se aktivovat topné těleso nádrže. V takovém případě přejde topné těleso nádrže do pohotovostního stavu a bude se zapínat automaticky podle aktuální provozní zátěže a okolní teploty.

#### Provozní pokyny:

Přejděte na stránku FUNCTION, vyberte parametr "Tank Heater" a nastavte ho pomocí tlačítka Nahoru/Dolů 🕢 🔊 na "On" (Zap.) nebo "Off" (Vyp.).

#### Poznámky:

• Toto nastavení zůstane při výpadku napájení uloženo v paměti.

#### 2.2.24 Ohřívač deskového výměníku (Plate heater)

Uživatel může určit, zda se má zapnout nebo vypnout ohřívač deskového výměníku. Obecně se doporučuje zapnout ho, když oběhové čerpadlo stojí a venkovní teplota je nižší než 2 °C, aby se zabránilo zamrznutí tepelného výměníku.

#### Provozní pokyny:

Přejděte na stránku FUNCTION, vyberte parametr "Plate Heater" a nastavte ho pomocí tlačítka Nahoru/Dolů 🕢 🔊 na "On" (Zap.) nebo "Off" (Vyp.).

#### Poznámky:

• Toto nastavení zůstane při výpadku napájení uloženo v paměti.

## 2.2.25 Ochrana proti zamrznutí solárního systému (Solar antifre)

Tuto funkci se velmi doporučuje aktivovat, když byl nainstalován solární systém.

#### Provozní pokyny:

Přejděte na stránku FUNCTION, vyberte parametr "Solar Antifre" a nastavte ho pomocí tlačítka Nahoru/Dolů 🕢 🛆 na "On" (Zap.) nebo "Off" (Vyp.).

#### Poznámky:

• Toto nastavení zůstane při výpadku napájení uloženo v paměti.

## 2.2.26 Nádrž na vodu (Water Tank)

Je možné nastavit podle skutečného stavu na "With" (Je) nebo "Without" (Není).

#### Provozní pokyny:

Přejděte na stránku FUNCTION, vyberte parametr "Water tank" (Nádrž na vodu) a nastavte ho pomocí tlačítka Nahoru/Dolů 🐨 🛆 na "With" (Je) nebo "Without" (Není).

#### Poznámky:

- Toto nastavení zůstane při výpadku napájení uloženo v paměti.
- Nastavení je možné provést, jen když je jednotka vypnutá.

## 2.2.27 Snímač teploty v nádrži (Tank Sensor)

Když byla nainstalována nádrž na vodu, je možné vybrat jednu nebo dvě skupiny snímačů teploty v nádrži pro regulaci teploty vody v nádrži.

• Provozní pokyny:

Přejděte na stránku FUNCTION, vyberte parametr "Tank sensor" (Snímač teploty v nádrži) a nastavte ho pomocí tlačítka Nahoru/Dolů 💿 🛆 na "1" nebo "2". Když není nádrž na vodu k dispozici, je tato volba rezervována.

#### Poznámky:

• Toto nastavení zůstane při výpadku napájení uloženo v paměti.

## 2.2.28 Solární ohřev (Solar Heater)

Je možné nastavit podle skutečného stavu na "With" (Je) nebo "Without" (Není).

#### Provozní pokyny:

Přejděte na stránku FUNCTION, vyberte parametr "Solar Heater" (Solární ohřev) a nastavte ho pomocí tlačítka Nahoru/Dolů 💿 🛆 na "With" (Je) nebo "Without" (Není).

## Poznámky:

• Toto nastavení zůstane při výpadku napájení uloženo v paměti.

## 2.2.29 Nastavení podlahového topení (Floor config)

Je možné nastavit podle skutečného stavu na "With" (Je) nebo "Without" (Není).

## Provozní pokyny:

Přejděte na stránku FUNCTION, vyberte parametr "Floor config" (Nastavení podlahové topení) a nastavte ho pomocí tlačítka Nahoru/Dolů 💿 🖎 na "With" (Je) nebo "Without" (Není).

- Toto nastavení zůstane při výpadku napájení uloženo v paměti.
- Když je tento parametr nastaven na "with", není možné nastavit teplotu vody na "High temp." (Vysoká teplota).

## 2.2.30 Nastavení radiátorů (Radia config)

Je možné nastavit podle skutečného stavu na "With" (Je) nebo "Without" (Není).

### Provozní pokyny:

Přejděte na stránku FUNCTION, vyberte parametr "Radia config" (Nastavení radiátoru) a nastavte ho pomocí tlačítka Nahoru/Dolů () () na "With" (Je) nebo "Without" (Není).

#### Poznámky:

- Toto nastavení zůstane při výpadku napájení uloženo v paměti.
- Když je tento parametr nastaven na "with", je teplota vody standardně nastavena na "High temp." (Vysoká teplota).

## 2.2.31 Fancoilová jednotka (FCU)

Je možné nastavit podle skutečného stavu na "With" (Je) nebo "Without" (Není).

#### Provozní pokyny:

Přejděte na stránku FUNCTION, vyberte parametr "FCU" (Fancoilová jednotka) a nastavte ho pomocí tlačítka Nahoru/Dolů 🐨 🛆 na "With" (Je) nebo "Without" (Není).

## Poznámky:

• Toto nastavení zůstane při výpadku napájení uloženo v paměti.

## 2.2.32 Externí snímač teploty (Remote Sensor)

Je možné nastavit podle skutečného stavu na "With" (Je) nebo "Without" (Není).

#### Provozní pokyny:

Přejděte na stránku FUNCTION, vyberte parametr "Remote senzor" (Externí snímač teploty) a nastavte ho pomocí tlačítka Nahoru/Dolů 🐨 🛆 na "With" (Je) nebo "Without" (Není).

#### Poznámky:

- Toto nastavení zůstane při výpadku napájení uloženo v paměti.
- Parametr "T-room Ctrl" (Regulace podle teploty v místnosti) je možné nastavit, jen když je "Remote Sensor" nastaven na "With".

## 2.2.33 Odvzdušnění (Air removal)

Tato funkce je určena pro odstranění vzduchu z vodního systému jen pomocí oběhového čerpadla, když je dokončena instalace jednotky.

#### Provozní pokyny:

Přejděte na stránku FUNCTION, vyberte parametr "Air removal" (Odvzdušnění) a nastavte ho pomocí tlačítka Nahoru/Dolů 💿 🛆 na "On" (Zap.) nebo "Off" (Vyp.).

## Poznámky:

- Toto nastavení nezůstane při výpadku napájení uloženo v paměti.
- Parametr je možné nastavit, jen když je jednotka vypnutá.

## 2.2.34 Adresa (Address)

Používá se pro identifikaci jednotky, používané v centrálním řídicím systému.

#### Provozní pokyny:

Přejděte na stránku FUNCTION, vyberte parametr "Address" (Adresa) a nastavte ho pomocí tlačítka Nahoru/Dolů (

- Tento parametr udává adresu ovladače a je určen pro skupinové ovládání.
- Toto nastavení nezůstane při výpadku napájení uloženo v paměti.
- Rozsah adres je [0,125] a [127,253]
- Výchozí adresa pro počáteční použití je 1.

## 2.2.35 Kontrola přístupu (Gate-Controller)

Je možné nastavit podle skutečného stavu na "With" (Je) nebo "Without" (Není).

#### Provozní pokyny:

Přejděte na stránku FUNCTION, vyberte parametr "Gate-Controller" a nastavte ho pomocí tlačítka Nahoru/Dolů 🐨 🛆 na "On" (Zap.) nebo "Off" (Vyp.).

#### Poznámky:

- Když je funkce aktivována, bude ovladač zjišťovat, zde je nebo není vložena karta do snímače karet. Pokud je vložena, bude ovladač pracovat normálně, pokud není, ovladač vypne jednotku a zobrazí se základní stránka. V takovém případě nefungují žádná tlačítka (s výjimkou kombinací tlačíteknebo se zobrazí dialogový rámeček s varováním "Keycard uninserted!" (Není vložena přístupová karta!).
- Toto nastavení nezůstane při výpadku napájení uloženo v paměti.

## 2.3 Nastavení parametrů (PARAMETER)

## 2.3.1 Nastavení uživatelských parametrů (User Parameter Setting)

Na stránkách pro nastavení parametrů je možné nakonfigurovat jednotlivé parametry, například teplotu výstupní vody pro chlazení, teplotu výstupní vody pro topení, teplotu vody v nádržiatd.

| 830 2013/4/24 V | Vednesday       |                    |   |                         |   |
|-----------------|-----------------|--------------------|---|-------------------------|---|
| Mode<br>Off     | Auxillary fune. | Error state<br>Yes | ٢ |                         | Ð |
| 48°C            | 20°C            | No GEN.            |   | $\overline{\mathbf{O}}$ |   |
| 0               |                 | 6                  |   |                         |   |
|                 | fw              |                    |   |                         |   |

## Provozní pokyny:

- 1. Ze základní stránky je možné přejít na stránku PARAMETER (Parametr) stisknutím tlačítka Funkce 2(PARA.)
- Na stránce pro nastavení parametrů vyberte požadovaný parametr pomocí tlačítka Vlevo/Vpravo D a pak zvyšte nebo snižte nastavenou hodnotu pomocí tlačítka Nahoru/Dolů D A. Při stisknutí a přidržení tlačítka se bude hodnota postupně měnit.
- Když je nastavení dokončeno, stiskněte tlačítko "Save" (Uložit) . Zobrazí se dialogový rámeček s dotazem "Save settings?" (Uložit nastavení?). Pokud chcete nastavení uložit, stiskněte tlačítko OK . Pokud ne, stiskněte tlačítko Storno/Zpět .

#### Poznámky:

• Parametry, jejichž výchozí hodnota závisí na určitých podmínkách, se při změně těchto podmínek nastaví na příslušnou výchozí hodnotu.

| 8:30 2013/4/24 W | PARAMETER    |           |
|------------------|--------------|-----------|
| WOT-Cool         | WOT-heat     | RT-Cool   |
| 18°C             | <b>40</b> °C | 20°C      |
| RT-Heat          | T-water tank | T-Eheater |
| <b>26℃</b>       | <b>50°</b> C | 0°C       |
|                  | Save Last    | Next      |

#### Nastavení uživatelských parametrů

| Č. | Úplný název                                                                             | Zobrazovaný název | Rozsah (°C)                                      | Výchozí nastavení                                                                                                    |
|----|-----------------------------------------------------------------------------------------|-------------------|--------------------------------------------------|----------------------------------------------------------------------------------------------------|
| 1  | Teplota výstupní vody pro<br>chlazení                                                   | WOT-Cool          | 7–25 °C(s FCU)<br>18–25 °C(bez FCU)              | 7 °C (s FCU)<br>18 °C (bez FCU)                                                                                                    |
| 2  | Teplota výstupní vody pro<br>topení                                                     | WOT-Heat          | 25–61 °C [High temp.]<br>25–55 °C [Normal temp.] | 45°C [High temp.]<br>35 °C [Normal.]                                                                                                 |
| 3  | Teplota v místnosti pro<br>chlazení                                                     | RT-Cool           | 18–30 °C                                         | 24 °C                                                                                                    |
| 4  | Teplota v místnosti pro topení                                                          | RT-Heat           | 18–30 °C                                         | 20 °C                                                                                                    |
| 5  | Teplota vody v nádrži                                                                   | T-water tank      | 40–80 °C                                         | 50 °C                                                                                                    |
| 6  | Venkovní teplota pro zapnutí<br>elektrického topného tělesa                             | T-Eheater         | -22–18 °C                                        | -7 °C                                                                                                    |
| 7  | Venkovní teplota pro zapnutí<br>pomocného topení                                        | T-Extraheater     | -22–18 °C                                        | -15 °C                                                                                                    |
| 8  | Max. teplota výstupní vody<br>z tepelného čerpadla (bez<br>elektrického topného tělesa) | T-HP Max          | 40–50 °C                                         | 50 °C                                                                                                    |
| 9  | Maximální teplota vody ze<br>solárního systému                                          | Solarwater Max    | 50–80 °C                                         | 80 °C                                                                                                    |
| 10 | Dolní limit venkovní teploty<br>v režimu topení podle počasí.                           | Lower AT-Heat     | -22–5 °C                                         | -20 °C                                                                                                    |
| 11 | Horní limit venkovní teploty<br>v režimu topení podle počasí.                           | Upper AT-Heat     | 10–37 °C                                         | 25 °C                                                                                                    |
| 12 | Horní limit teploty v místnosti<br>v režimu topení podle počasí.                        | Upper RT-Heat     | 22–30 °C                                         | 24 °C<br>Nastaví se na výchozí hodnotu,<br>když se změní nastavení režimu<br>provozu podle počasí.                                   |
| 13 | Dolní limit teploty v místnosti<br>v režimu topení podle počasí.                        | Lower RT-Heat     | 18–21°C                                          | 18°C<br>Nastaví se na výchozí hodnotu,<br>když se změní nastavení režimu<br>provozu podle počasí.                                    |
| 14 | Horní limit teploty výstupní<br>vody při režimu topení podle<br>počasí.                 | Upper WT-Heat     | 56–61 °C [High temp.]<br>30–55°C [Normal temp.]  | 61 °C [High temp.]<br>35 °C [Low temp.]<br>Nastaví se na výchozí hodnotu,<br>když se změní nastavení režimu<br>provozu podle počasí. |
| 15 | Dolní limit teploty výstupní<br>vody při režimu topení podle<br>počasí.                 | Lower WT-Heat     | 55–58 °C [High temp.]<br>25–29 °C [Normal temp.] | 50 °C [High temp.]<br>29 °C [Low temp.]<br>Nastaví se na výchozí hodnotu,<br>když se změní nastavení režimu<br>provozu podle počasí. |
| 16 | Dolní limit venkovní teploty<br>v režimu chlazení podle<br>počasí.                      | Lower AT-Cool     | 8–25 °C                                          | 25 °C                                                                                                    |
| 17 | Horní limit venkovní teploty<br>v režimu chlazení podle<br>počasí.                      | Upper AT-Cool     | 26–50 °C                                         | 40 °C                                                                                                    |
| 18 | Horní limit teploty v místnosti<br>v režimu chlazení podle<br>počasí.                   | Upper RT-Cool     | 24–30 °C                                         | 27 °C                                                                                                    |
| 19 | Dolní limit teploty v místnosti<br>v režimu chlazení podle<br>počasí.                   | Lower RT-Cool     | 18–23 °C                                         | 22 °C                                                                                                    |
| 20 | Horní limit teploty výstupní<br>vody při režimu chlazení podle<br>počasí.               | Upper WT-Cool     | 15–25 °C(s FCU)<br>22–25 °C(bez FCU)             | 15° C (s FCU)<br>23 °C (bez FCU)                                                                                                    |
| 21 | Dolní limit teploty výstupní vody při režimu chlazení podle počasí.                     | Lower WT-Cool     | 7–14 °C (s FCU)<br>18–21 °C (bez FCU)            | 7° C (s FCU)<br>18 °C (bez FCU)                                                                                                    |
| 22 | Teplotní odchylka pro chlazení                                                          | ΔT-Cool           | 2–10 °C                                          | 5 °C                                                                                                    |
| 23 | Teplotní odchylka pro topení                                                            | ΔT-Heat           | 2–10 °C                                          | 10 °C                                                                                                    |
| 24 | Teplotní odchylka pro ohřev vody                                                        | ΔT-hot water      | 2–8 °C                                           | 5 °C                                                                                                    |

| 25 | Kolísání teploty v místnosti                    | ΔT-Room temp    | 1–5 °C    | 2 °C                             |
|----|-------------------------------------------------|-----------------|-----------|----------------------------------|
| 26 | Doba provozu                                    | Run time        | 1–10 min  | 3 min (s FCU)<br>5 min (bez FCU) |
| 27 | Rozdíl teplot pro spuštění<br>solárního systému | T-Solar start   | 10–30 °C  | 15 °C                            |
| 28 | Max. teplota solárního<br>kolektoru             | SL- battery Max | 90–130 °C | 110 °C                           |

FCU: Fancoilová jednotka

## 2.4 Zobrazeníprovozních informací (VIEW)

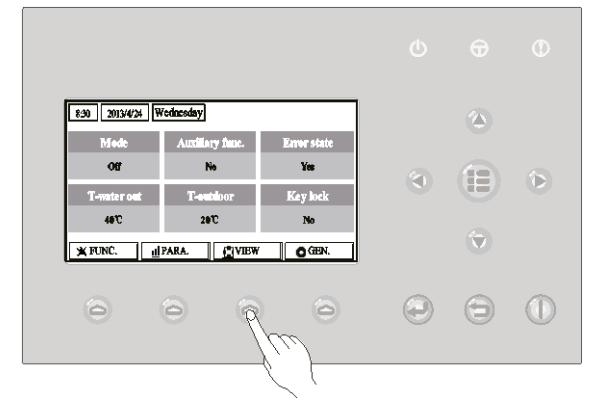

Na stránce VIEW může uživatel zjistit provozní stav jednotky, provozní parametry, poruchy, verzi kabelového ovladače atd.

#### Provozní pokyny:

Ze základní stránky je možné přejít na stránku VIEW (Zobrazení) stisknutím tlačítka Funkce 3 (VIEW)

| 8:30 2013/4/24 W | VIEW      |       |
|------------------|-----------|-------|
| Status           | Parameter | Error |
| Enter            | Enter     | Enter |
| Version          |           |       |
| Enter            |           |       |
| Enter            |           |       |

#### 2.4.1 Zobrazení stavu (STATUS)

Na stránkách zobrazení stavu může uživatel zjistit provozní stav jednotky, například zapnutí/vypnutí kompresoru, zapnutí/vypnutí oběhového čerpadla, zapnutí/vypnutí odmrazování atd.

#### Provozní pokyny:

- 1. Na stránce VIEW vyberte položku "Status" (Stav) a pak stiskněte tlačítko OK, abyste přešli na stránku STATUS.
- 2. Na stránce STATUS je možné kontrolovat stav jednotlivých součástí systému.

| 8:30 2013/4/24 Wednesday |          | STATUS      |  |
|--------------------------|----------|-------------|--|
| Compressor               | Fan 1    | Fan 2       |  |
| Off                      | Off      | Off         |  |
| IDU-WP                   | Solar-WP | Tank heater |  |
| Off                      | Off      | Off         |  |
| Last Next                |          |             |  |

#### Zobrazitelné součásti

| Úplný název                                        | Zobrazovaný název | Stav                                                   |
|----------------------------------------------------|-------------------|--------------------------------------------------------|
| Provozní stav kompresoru                           | Compressor        | On (Zap.) / Off (Vyp.)                                 |
| Provozní stav ventilátoru 1                        | Fan 1             | On (Zap.) / Off (Vyp.)                                 |
| Provozní stav ventilátoru 2                        | Fan 2             | On (Zap.) / Off (Vyp.)                                 |
| Oběhové čerpadlo jednotky                          | HP-pump           | On (Zap.) / Off (Vyp.)                                 |
| Provozní stav oběhového čerpadla solárního systému | SL-pump           | On (Zap.) / Off (Vyp.)                                 |
| Oběhové čerpadlo bazénu                            | Swimming-pump     | On (Zap.) / Off (Vyp.)                                 |
| Provozní stav topného tělesa nádrže                | Tank heater       | On (Zap.) / Off (Vyp.)                                 |
| Provozní stav 3cestného ventilu 1                  | 3-way valve 1     | On (Zap.) / Off (Vyp.)                                 |
| Provozní stav 3cestného ventilu 2                  | 3-way valve 2     | On (Zap.) / Off (Vyp.)                                 |
| Provozní stav ohřívače kompresoru                  | Crankc.heater     | On (Zap.) / Off (Vyp.)                                 |
| Provozní stav ohřívače šasi jednotky               | Chassis heater    | On (Zap.) / Off (Vyp.)                                 |
| Ohřívač deskového tepelného výměníku               | Plate heater      | On (Zap.) / Off (Vyp.)                                 |
| Odmrazování                                        | Defrost           | On (Zap.) / Off (Vyp.)                                 |
| Vracení oleje                                      | Oil return        | On (Zap.) / Off (Vyp.)                                 |
| Termostat                                          | Thermostat        | Off (Vypnuto) / Cool Chlazení) /<br>Heat (Topení)      |
| Provozní stav pomocného topení                     | Assist. Heater    | On (Zap.) / Off (Vyp.)                                 |
| Provozní stav 2cestného ventilu 1                  | 2-way valve 1     | On (Zap.) / Off (Vyp.)                                 |
| Provozní stav 2cestného ventilu 2                  | 2-way valve 2     | On (Zap.) / Off (Vyp.)                                 |
| Kontrola přístupu (snímač karet)                   | Doorguard         | Card in (Karta vložena) / Card<br>out (Karta vysunuta) |
| LED indikátor provozu                              | Opration LED      | On (Zap.) / Off (Vyp.)                                 |
| LED indikátor poruchy                              | Error LED         | On (Zap.) / Off (Vyp.)                                 |
| Provozní stav 4cestného ventilu                    | 4-way valve       | On (Zap.) / Off (Vyp.)                                 |
| Elektromagnetický ventil pro zvýšení entalpie      | En.valve          | On (Zap.) / Off (Vyp.)                                 |
| Pomocné topné těleso 1 tepelného čerpadla          | HP-heater 1       | On (Zap.) / Off (Vyp.)                                 |
| Pomocné topné těleso 2 tepelného čerpadla          | HP-heater 2       | On (Zap.) / Off (Vyp.)                                 |
| Ochrana proti zamrznutí solárního systému          | SL-Antifree       | Enabled (Povoleno) / Disabled<br>(Blokováno)           |
| Ochrana proti zamrznutí tepelného čerpadla         | HP-Antifree       | Enabled (Povoleno) / Disabled<br>(Blokováno)           |

## 2.4.2 Zobrazení parametrů (PARAMETER)

Na stránkách zobrazení parametrů může uživatel zjistit provozní parametry, například venkovní teplotu, teplotu na sání, teplotu na výtlaku, teplotu vstupní vody, teplotu výstupní vody atd. **Provozní pokyny:** 

- 1. Na stránce VIEW vyberte položku "Parameter" (Parametr) a pak stiskněte tlačítko OK , abyste přešli na stránku PARAMETER.
- 2. Na stránce PARAMETER je možné prohlížet jednotlivé parametry.

| 8:30 2013/4/24 Wednesday |           | PARAMETER   |
|--------------------------|-----------|-------------|
| T-outdoor                | T-suction | T-discharge |
| 26°C                     | 26°C      | 26°C        |
| T-defrost                | T-liquid  | T-water in  |
| 26°C                     | 26°C      | 26°C        |
|                          | Last      | Next        |

| Č. | Úplný název                                     | Zobrazovaný název |
|----|-------------------------------------------------|-------------------|
| 1  | Venkovní teplota                                | T-outdoor         |
| 2  | Teplota na sání                                 | T-suction         |
| 3  | Teplota na výtlaku                              | T-discharge       |
| 4  | Teplota odmrazování                             | T-defrost         |
| 5  | Teplota vody přitékající do deskového výměníku  | T-water in PE     |
| 6  | Teplota vody odtékající z deskového výměníku    | T-waterout PE     |
| 7  | Teplota vody odtékající z elektrického ohřívače | T-waterout EH     |
| 8  | Nastavená teplota vody v nádrži                 | T-tank ctrl.      |
| 9  | Aktuální teplota vody v nádrži                  | T-tank display    |
| 10 | Teplota v místnosti měřená externím snímačem    | T-remote room     |
| 11 | Teplota vstupní vody solárního systému          | T-SL water I      |
| 12 | Teplota výstupní vody solárního systému         | T-SL water O      |
| 13 | Teplota solárníhokolektoru                      | T-SL battery      |
| 14 | Teplota vody v bazénu                           | T-Swimming        |
| 15 | Teplota vstupní vody bazénu                     | T-Swimming in     |
| 16 | Teplota výstupní vodybazénu                     | T-Swimming out    |
| 17 | Tlak na výtlaku                                 | Dis.pressure      |
| 18 | Tlak pro zvýšení entalpie                       | En.pressure       |
| 19 | Tlak na sání                                    | Su.pressure       |
| 20 | Cílová teplota v režimu řízení podle počasí     | T-auto mode       |
| 21 | Cílová teplota pro předehřátí podlahy           | T-floor debug     |
| 22 | Časový úsek pro předehřátí podlahy              | Debug time        |

## 2.4.3 Zobrazení poruch (ERROR)

Na stránkách zobrazení poruch může uživatel zjistit, jaká porucha nastala.

#### Provozní pokyny:

- 1. Na stránce VIEW vyberte položku "Error" (Porucha) a pak stiskněte tlačítko OK , abyste přešli na stránku ERROR.
- 2. Na stránce ERROR je možné prohlížet jednotlivé poruchy.

| 8:30 2013/4/24 Wednesday |              | ERROR          |  |
|--------------------------|--------------|----------------|--|
| Error 1                  | Error 2      | Error 3        |  |
| Ambient sensor           | Cond. sensor | Disch. sensor  |  |
| Error 4                  | Error 5      | Error 6        |  |
| Suction sensor           | Outdoor fan  | Comp. overload |  |
| Last Next                |              |                |  |

#### Poznámky:

V okně se zobrazují poruchy v reálném čase. Vezměme si například poruchu Error 2 na obrázku výše. Když je odstraněna, zmizí a bude nahrazena poruchou Error 3 a za ní budou následovat obdobně další poruchy.

Když celkový počet poruch překročí 6, je možné zobrazit další poruchy přepínáním stránek pomocí tlačítek "Last" (Poslední) a "Next" (Další).

Když nastane některá z poruch "IDU auxiliary heater 1 error" (Porucha topného tělesa 1 jednotky), "IDU auxiliary heater 2 error" (Porucha topného tělesa 2 jednotky), "Water tank heater error" (Porucha topného tělesa nádrže), bude se ozývat varovný signál, dokud nebude porucha odstraněna.

Přehled poruch viz následující tabulka.

| Č. | Úplný název                                                  | Zobrazovaný název | Kód<br>poruchy |
|----|--------------------------------------------------------------|-------------------|----------------|
| 1  | Porucha snímače venkovní teploty                             | Ambient sensor    | F4             |
| 2  | Porucha snímače teploty odmrazování                          | Defro. sensor     | d6             |
| 3  | Porucha snímače teploty na výtlaku                           | Disch. sensor     | F7             |
| 4  | Porucha snímače teploty na sání                              | Suction sensor    | F5             |
| 5  | Porucha ventilátoru venkovní jednotky                        | Outdoor fan       | EF             |
| 6  | Interní ochrana proti přetížení kompresoru                   | Comp. overload    | H3             |
| 7  | Ochrana proti vysokému tlaku                                 | High pressure     | E1             |
| 8  | Ochrana proti nízkému tlaku                                  | Low pressure      | E3             |
| 9  | Ochrana proti vysokému tlaku na výtlaku                      | Hi-discharge      | E4             |
| 10 | Ochrana proti ztrátě chladiva                                | Refri-loss        | P2             |
| 11 | Oběhové čerpadlo jednotky                                    | HP-pump           | E0             |
| 12 | Ochrana oběhového čerpadla solárního systému                 | SL-pump           | EL             |
| 13 | Ochrana oběhového čerpadlo bazénu Swimm                      |                   |                |
| 14 | Nesprávné nastavení přepínače výkonu                         | Capacity DIP      | c5             |
| 15 | Porucha komunikace mezi vnitřnía venkovní jednotkou          | ODU-IDU Com.      | E6             |
| 16 | Porucha komunikace výkonové desky                            | Drive com.        |                |
| 17 | Porucha snímače vysokého tlaku HI-pre. s                     |                   | FC             |
| 18 | Porucha snímače pro zvýšení entalpie En. senser              |                   | F8             |
| 19 | Porucha snímače nízkého tlaku LOW-pre. Sens.                 |                   | dl             |
| 20 | Porucha snímače teploty vody odtékající z tepelného výměníku | Temp-HELW         | F9             |

| 21 | Porucha snímače teploty vody odtékající z pomocného ohřívače              | Temp-AHLW       | dH |
|----|---------------------------------------------------------------------------|-----------------|----|
| 22 | Porucha snímače teploty trubky kapalného chladiva                         | Temp-RLL        | F1 |
| 23 | Porucha snímače teploty vody přitékající do tepelného výměníku            | Temp-HEEW       |    |
| 24 | Porucha snímače teploty 1 v nádrži na vodu                                | Tank sens. 1    | FE |
| 25 | Porucha snímače teploty 2 v nádrži na vodu                                | Tank sens. 2    |    |
| 26 | Teplota vstupní vody solárního systému                                    | T-SL water out  |    |
| 27 | Teplota výstupní vody solárního systému                                   | T-SL water in   | FH |
| 28 | Snímač teploty solárního systému                                          | T-solar battery | FF |
| 29 | Snímač teploty vstupní vody bazénu                                        | T-Swimming in   |    |
| 30 | Snímač teploty výstupní vody bazénu                                       | T-Swimming out  |    |
| 31 | Snímač teploty vody bazénu                                                | T-Swimming      |    |
| 32 | Externí snímač teploty v místnosti 1                                      | T-Remote Air1   | F3 |
| 33 | Externí snímač teploty v místnosti 2                                      | T-Remote Air2   |    |
| 34 | Průtokový spínač tepelného čerpadla                                       | HP-Water SW     | EC |
| 35 | Průtokový spínač solárního systému                                        | SL-Water SW     | F2 |
| 36 | Průtokový spínač bazénu                                                   | SW-Water SW     | F1 |
| 37 | Ochrana proti přehřátí pomocného topného tělesa 1                         | Auxi. heater 1  | EH |
| 38 | Ochrana proti přehřátí pomocného topného tělesa 2                         | Auxi. heater 2  | EH |
| 39 | Ochrana proti přehřátí topného tělesa nádrže na vodu                      | AuxiWTH         | EH |
| 40 | Podpětí na DC meziobvodu nebo pokles napětí                               | DC under-vol.   | PL |
| 41 | Přepětí na DC meziobvodu                                                  | DC over-vol.    | PH |
| 42 | Ochrana proti AC nadproudu (vstup)                                        | AC curr. pro.   | PA |
| 43 | Vadný IPM                                                                 | IPM defective   | H5 |
| 44 | Vadný PFC                                                                 | FPC defective   | HC |
| 45 | Porucha při spuštění                                                      | Start failure   | LC |
| 46 | Výpadek fáze                                                              | Phase loss      | LD |
| 47 | Reset výkonového modulu                                                   | Driver reset    | P6 |
| 48 | Nadproud kompresoru                                                       | Com. over-cur.  | P0 |
| 49 | Překročení rychlosti                                                      | Overspeed       | P5 |
| 50 | Porucha obvodu snímače nebo porucha snímače proudu                        | Current sen.    | LF |
| 51 | Ztráta synchronizace                                                      | Desynchronize   | PC |
| 52 | Zablokování kompresoru                                                    | Comp. stalling  | H7 |
| 53 | Porucha komunikace                                                        | drive-main com. | LE |
| 54 | Přehřátí chladiče IPM nebo PFC modulu                                     | Overtempmod.    | P8 |
| 55 | Porucha snímače teploty chladiče IPM nebo PFC modulu                      | T-mod. sensor   | P7 |
| 56 | Porucha nabíjecího obvodu                                                 | Charge circuit  | Pu |
| 57 | Nesprávné střídavé vstupní napětí                                         | AC voltage      | PP |
| 58 | Porucha snímače teploty výkonové desky                                    | Temp-driver     | PF |
| 59 | Ochrana AC stykače nebo porucha průchodu nulou                            | AC contactor    | P9 |
| 60 | Ochrana při teplotním driftu                                              | Temp. drift     | PE |
| 61 | Ochrana připojení snímače proudu (snímač proudu není připojen k fázi U/V) | Sensor con.     | PD |
| 62 | Porucha komunikace svenkovní jednotkou                                    | ODU Com.        | E6 |
| 63 | Porucha komunikace svnitřní jednotkou                                     | IDU Com.        | E6 |
| 64 | Porucha komunikace k výkonovému modulu                                    | Driver Com.     | E6 |
| 65 | Přehřátí solárního systému                                                | Solarsuperheat  | F6 |

## 2.4.4 Zobrazení verze (VERSION)

Na stránce pro zobrazení verze může uživatel zjistit verzi programu a protokolu.

#### Provozní pokyny:

- 1. Na stránce VIEW vyberte položku "Version" (Verze) a pak stiskněte tlačítko OK , abyste přešli na stránku VERSION.
- 2. Na stránce VERSION se zobrazuje verze programu a protokolu.

| 8:30 2013/4/24 Wednesday |          | VERSION |
|--------------------------|----------|---------|
| Program                  | Protocol |         |
| V 10                     | V 10     |         |
|                          |          |         |
|                          |          |         |
|                          |          |         |

## 2.5 Základní nastavení (GENERAL SET)

Na stránkách pro základní nastavení může uživatel nakonfigurovat základní parametry, například jednotku teploty, jazyk, zapnutí/vypnutí paměti, čas a datum atd.

| 830 2013/4/24       | Wednesday             |                    | ]       |   |   |
|---------------------|-----------------------|--------------------|---------|---|---|
| Mode Off            | Auxiliary func.<br>No | Error state<br>Yes | ล       | Æ | ß |
| T-water out<br>40°C | T-outdoor<br>20°C     | Key lock<br>Ne     |         |   |   |
| K FUNC.             | IPARA. 📋 🖄 VIEW       | GEN.               |         |   |   |
| 0                   | 0 0                   | ୍                  | $\odot$ | Θ |   |
|                     |                       |                    |         |   |   |

#### Provozní pokyny:

Při zobrazení základní stránky se stisknutím tlačítka Funkce 4 (GEN.), vyvolá stránka GENERAL SET (Základní nastavení). Na této stránce je možné nastavit parametry "Temp. unit" (Jednotka teploty), "Language" (Jazyk), "On/off memory" (Zap./Vyp. paměti), "Time & Date" (Čas a datum), "Beeper" (Bzučák) a "Back light" (Podsvícení), jak ukazuje obrázek níže.

| 8:30 2013/4/24 Wednesday |                 | GENERAL SET   |  |
|--------------------------|-----------------|---------------|--|
| Temp. unit               | Language        | On/off memory |  |
| Celsius                  | Celsius English |               |  |
| Time&Date                | Beeper          | Back light    |  |
| Enter                    | Off             | Lighted       |  |
|                          |                 |               |  |

| Č. | Úplný název            | Zobrazovaný<br>název | Rozmezí                                              | Výchozí                         | Poznámky                                                                                                    |
|----|------------------------|----------------------|------------------------------------------------------|---------------------------------|----------------------------------------------------------------------------------------------------|
| 1  | Jednotka teploty       | Temp. unit           | Celsius/Fahrenheit                                   | Celsius                         | /                                                                                                    |
| 2  | Jazyk                  | Language             | 中文 /English                                          | English                         | /                                                                                                    |
| 3  | Zap./Vyp. paměti       | On/off memory        | On (Zap.) / Off (Vyp.)                               | On (Zap.)                       | /                                                                                                    |
| 4  | Čas a datum            | Time&Date            | /                                                    | /                               | /                                                                                                    |
| 5  | Bzučák                 | Beeper               | On (Zap.) / Off (Vyp.)                               | On (Zap.)                       | /                                                                                                    |
| 6  | Podsvícení<br>displeje | Back light           | Lighted (Svítí) /<br>Energy save (Úspora<br>energie) | Energy save<br>(Úspora energie) | "Lighted": Svítí stále<br>"Energy save": Zhasne,<br>pokud není během 1<br>minuty stisknuto žádné<br>tlačítko, a rozsvítí se po<br>stisknutí některého<br>tlačítka. |

## 2.5.1 Čas a datum (Time&Date)

#### Provozní pokyny:

- Při zobrazení základní stránky se stisknutím tlačítka "GEN." (Funkce 4) , vyvolá stránka GENERAL SET (Základní nastavení). Vyberte na této stránce položku "Time & Date" (Čas a datum). Stiskněte tlačítko OK, abyste přešli na stránku "Time & Date".
- Změňte hodnoty parametrů pomocí tlačítka Nahoru/Dolů 
   A. Po nastavení stiskněte tlačítko "Save" (Uložit). Objeví se okno s dotazem, zda chcete nastavení opravdu uložit. Pokud ano, stiskněte tlačítko OK 
   Pokud ne, stiskněte tlačítko Storno/Zpět

   Po uložení nastavení se aktualizují hodnoty času a data, zobrazované v levém horním rohu displeje ovladače.

| 8:30 2013/4/24 Wednesday |        | Time&Date |
|--------------------------|--------|-----------|
| Year                     | Mounth | Day       |
| 2013                     | 4      | 25        |
| Hour                     | Minute |           |
| 16                       | 35     |           |
| Save                     |        |           |

## 2.6 Zablokování tlačítek (Key lock)

Tuto funkci je možné aktivovat nebo deaktivovat pomocí kabelového ovladače. Když je funkce aktivována, ovladač nereaguje na stisknutí žádného tlačítka.

#### Provozní pokyny:

Při zobrazené základní stránce stiskněte současně tlačítka Nahoru/Dolů 💿 🛆 po dobu 5 sekund. Tímto způsobem je možné aktivovat nebo deaktivovat funkci zablokování tlačítek. Když je funkce aktivována, ovladač nereaguje na stisknutí žádného tlačítka. Na hlavní stránce a pohotovostní stránce se u položky "Key lock" zobrazuje "Yes".

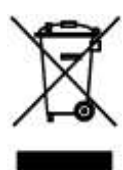

Uvedený symbol na výrobku nebo v průvodní dokumentaci znamená, že použité elektrické nebo elektronické výrobky nesmí být likvidovány společně s komunálním odpadem. Za účelem správné likvidace výrobku jej odevzdejte na určených sběrných místech, kde budou přijata zdarma. Správnou likvidací tohoto produktu pomůžete zachovat cenné přírodní zdroje a napomáháte prevenci potenciálních negativních dopadů na životní prostředí a lidské zdraví, což by mohly být důsledky nesprávné likvidace odpadů. Další podrobnosti si vyžádejte od místního úřadu nebo nejbližšího sběrného místa.

# VÝROBCE

SINCLAIR CORPORATION Ltd. 1-4 Argyll St. London W1F 7LD Great Britain

www.sinclair-world.com

Zařízení bylo vyrobeno v Číně (Made in China).

# ZÁSTUPCE, SERVISNÍ PODPORA

Centrála NEPA spol. s r.o. Purkyňova 45 612 00 Brno Česká republika

Tel.: +420 541 590 140 Tel. servis: +420 541 590 150 Fax: +420 541 590 124 Fax. servis: +420 541 590 153 Bezplatná infolinka: +420 800 100 285

www.sinclair-solutions.com Obchod: info@sinclair-solutions.com Servis: servis@nepa.cz Objednávky: brno-fakturace@nepa.cz

CE